# CREATING WEB SERVICES WITH INTEGRATED WEB SERVICES (IWS)

TURN YOUR RPG PROGRAMS INTO WEB SERVICES WITH EASE

Presented by Mike Larsen <u>Email: Mikelarsen.rbl@gmail.com</u> LinkedIn: www.linkedin.com/in/mike-larsen-a4414a20

## AGENDA

- Objectives
- Brief introduction to IWS
- Creating a Web Server
- Lab 1: Creating a very simple Web Service
- Lab 2: Creating a Web Service with Select and Insert capabilities
- Lab 3: Creating a Web Service with Update and Delete capabilities

## OBJECTIVES

- Learn how to create a Web Server on IBM i
- Learn how to create and deploy RPG programs as Web Services
- Learn how to test Web Services using SoapUi

# NOTES

- This session is an introduction to creating Web Services
- All source code used in the session is provided
- RPG code is in fully free format. RDi is recommended, but not required
- SoapUi will be used for testing the Web Services and can be downloaded for free. https://www.soapui.org/news/soapui-5-3-is-here!.html

# DOWNLOAD FORTICLIENT VPN

• <u>https://forticlient.com/</u>

| FortiClient                                   |                    |
|-----------------------------------------------|--------------------|
| FortiClient C                                 | onsole 🛛 🔒         |
| Compliance<br>Not Participating               |                    |
| Remote Access                                 | MAGIC C            |
| Vulnerability Scan<br>9 Vulnerabilities Found | mgc-user1 Password |
|                                               | Save Password      |
| -                                             |                    |
|                                               |                    |

## **BRIEF INTRODUCTION TO IWS**

- Allows ILE programs to be deployed as Web Services
- Wizard based deployment
- Supported on IBM i 6.1 and above
- SOAP or REST services. We'll focus on REST.
- FAQ's/prerequisites –

https://www-03.ibm.com/systems/power/software/i/iws/faq/

## LOG IN TO IWS

In a browser, navigate to <u>http://10.2.5.250.2001/HTTPAdmin</u>

### • Enter your IBM i credentials

#### IBM Web Administration for i Setup Manage Advanced | Related Links All Servers | HTTP Servers | Application Servers Installations Server: mike ws - V2.6 (web services) ~ Running Common Tasks and Wizards mike ws Create Web Services Server Provide the server Create Application Server Manage Web Services Server Server: mike ws Web Services Wizards Deploy New Service Configure SSL Mike Larsen web server Disable SSL Server Properties The Web services server provides a convenient way to externalize existing programs running on IBM i, Properties based services from the Internet or intranet using Web service based industry standard communication B Server Tracing such as C, C++, Java and .NET. An easy to use wizard is provided to configure the Web services serve Note: Note: Not services are also provided. Services For more information, please visit: http://www-03.ibm.com/systems/i/software/iws/ Manage Deployed Services Problem Determination Server: "mike\_ws" Manage B View Logs Deployed Web Log Monitor Services ConvertTemp P View Create Summary Note: To update the status, click Refresh Tools P Create Certificate P Manage Certificates P Create Keystore

## CREATING A WEB SERVER - STEP 1

### • Click the link 'Create Web Services Server'

| IBM Web Administration for i                                                                                                    |                                                                                                    |
|----------------------------------------------------------------------------------------------------|----------------------------------------------------------------------------------------------------|
| Setup Manage Advanced   Re                                                                                                    | Hated Links                                                                                                    |
| All Servers   HTTP Servers Appli                                                                                                    | ication Servers Installations                                                                                                    |
| 💩 Running 🔃 🛄 🛃 Server: 📶                                                                                                    | nike_ws - V2.6 (web services) >>                                                                                                    |
| <ul> <li>✓ Common Tasks and Wizards</li> <li><sup>™</sup> Create Web Services Server</li> <li><sup>™</sup> Create HTTP Server</li> <li><sup>™</sup> Create Application Server</li> </ul> | Create Web Services Server<br>Specify Web services server name - Step 1 of 3                                                                                                    |
| <ul> <li>✓ Web Services Wizards</li> <li><sup>1</sup> Deploy New Service</li> <li><sup>1</sup> Configure SSL</li> <li><sup>1</sup> Disable SSL</li> </ul>                                | Welcome to the Create Web Services Server wizard. A Web services server provides a convenient way to externalize existing programs rubased services from the Internet or intranet via Web service based industry standard communication protocols such as SOAP. The clients everything needed to run Web services.<br>For more information, please visit: http://www-03.ibm.com/systems/i/software/iws/ |
| <ul> <li>Server Properties</li> </ul>                                                                                                    | Specify a unique name for this server 😨                                                                                                    |
| B Properties<br>B Server Tracing                                                                                                    | Server name: mike_ws2 ×                                                                                                    |
| B View HTTP Servers                                                                                                    | Server description: Web services server created by the Create Web Servic                                                                                                    |
| <ul> <li>Services</li> <li>Manage Deployed Services</li> </ul>                                                                                                    |                                                                                                    |
| <ul> <li>Problem Determination</li> <li>D View Logs</li> <li>Web Log Monitor</li> <li>Wew Create Summary</li> </ul>                                                                      |                                                                                                    |
| <ul> <li>Tools</li> <li>J<sup>b</sup> Create Certificate</li> <li>J<sup>b</sup> Create Certificates</li> <li>J<sup>b</sup> Create Keystore</li> </ul>                                    |                                                                                                    |
|                                                                                                    | Back Next Cancel                                                                                                    |

## CREATING A WEB SERVER – STEP 2

### • Use default user ID

| IBM Web Administration for i                                                                                                    |                                                                                                    |
|----------------------------------------------------------------------------------------------------|----------------------------------------------------------------------------------------------------|
| Setup Manage Advanced   Re                                                                                                    | elated Links                                                                                                    |
| All Servers   HTTP Servers Appl                                                                                                    | lication Servers Installations                                                                                              |
| 💩 Running 🔃 🛄 🛃 Server: 🗖                                                                                                    | nike_ws - V2.6 (web services) 🔨                                                                                             |
| <ul> <li>Common Tasks and Wizards</li> <li>Create Web Services Server</li> <li>Create HTTP Server</li> <li>Create Application Server</li> </ul>       | Create Web Services Server<br>Specify User ID for Server - Step 2 of 3                                                      |
| Web Services Wizards                                                                                                    | The server requires an IBM i user ID to run the server's jobs. It is recommended that a special user ID is specified to run |
| Configure SSL                                                                                                    | Specify user ID for this server: 🚱                                                                                          |
| Disable SSL                                                                                                    | Use default user ID                                                                                                    |
| <ul> <li>Server Properties</li> <li>Properties</li> </ul>                                                                                             | Note: The default server user ID is MLARSEN.                                                                                |
| D Server Tracing<br>D View HTTP Servers                                                                                                    | ◯ Specify an existing user ID                                                                                               |
| <ul> <li>Services</li> <li>Manage Deployed Services</li> </ul>                                                                                        |                                                                                                    |
| <ul> <li>Problem Determination</li> <li>B View Logs</li> <li>↓ Web Log Monitor</li> <li>↓<sup>®</sup> View Create Summary</li> </ul>                  |                                                                                                    |
| <ul> <li>Tools</li> <li>J<sup>b</sup> Create Certificate</li> <li>J<sup>b</sup> Manage Certificates</li> <li>J<sup>b</sup> Create Keystore</li> </ul> |                                                                                                    |
|                                                                                                    | Back Next Cancel                                                                                                    |

## CREATING A WEB SERVER - STEP 3

### • Click 'Finish'

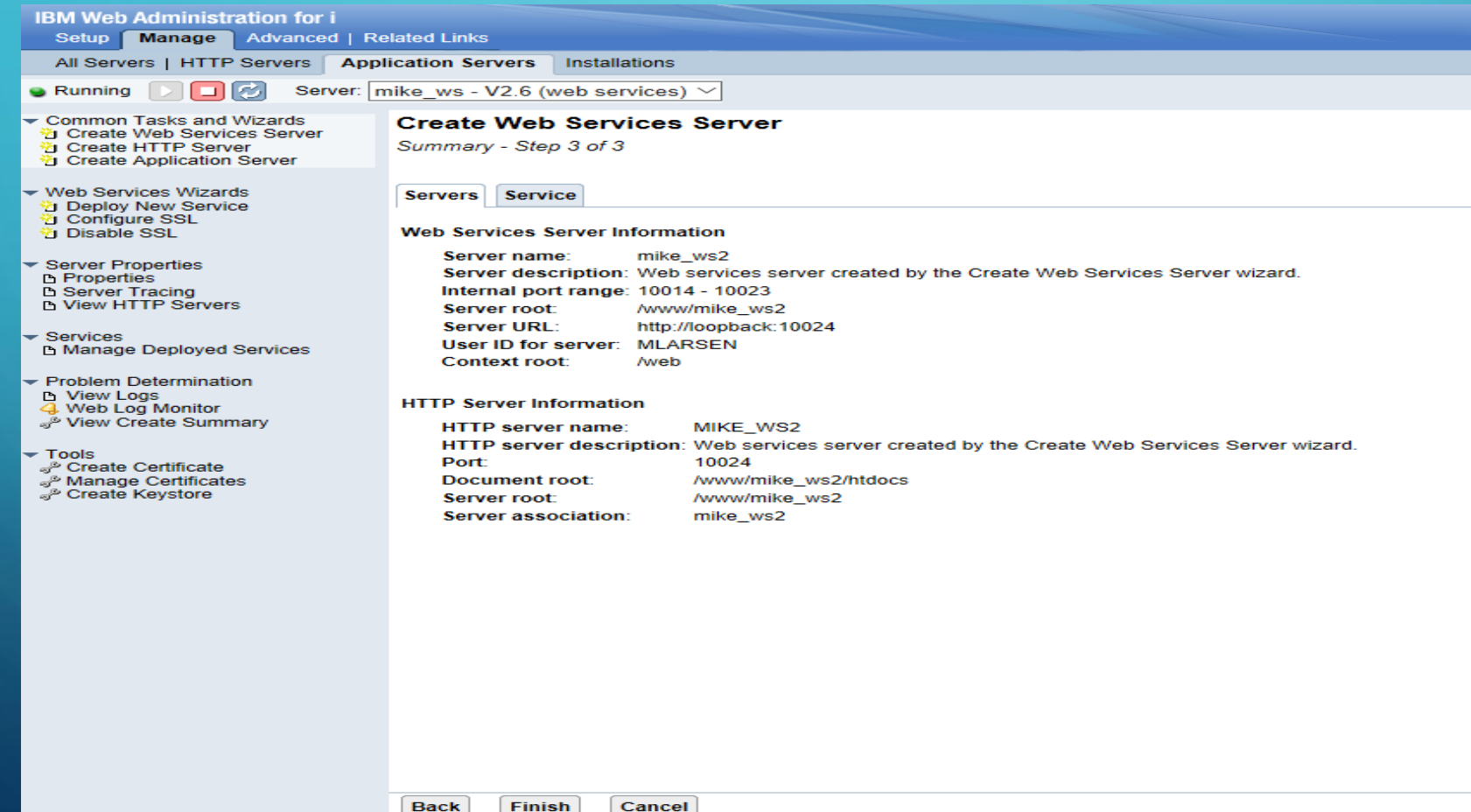

Back

## CREATING A WEB SERVER

### • Click 'Refresh'

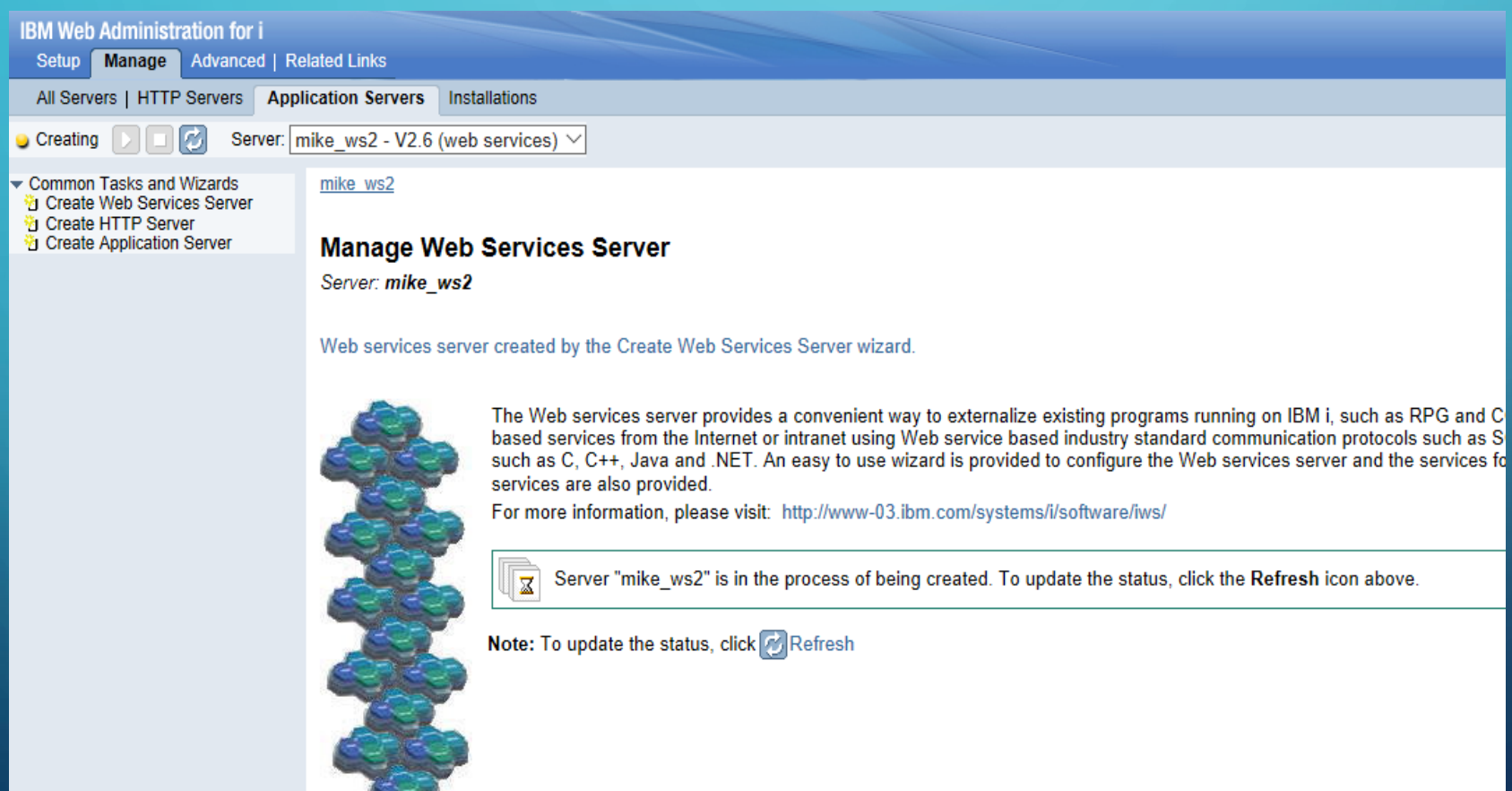

## CREATING A WEB SERVER

### • Web server is created with a default service 'ConvertTemp'

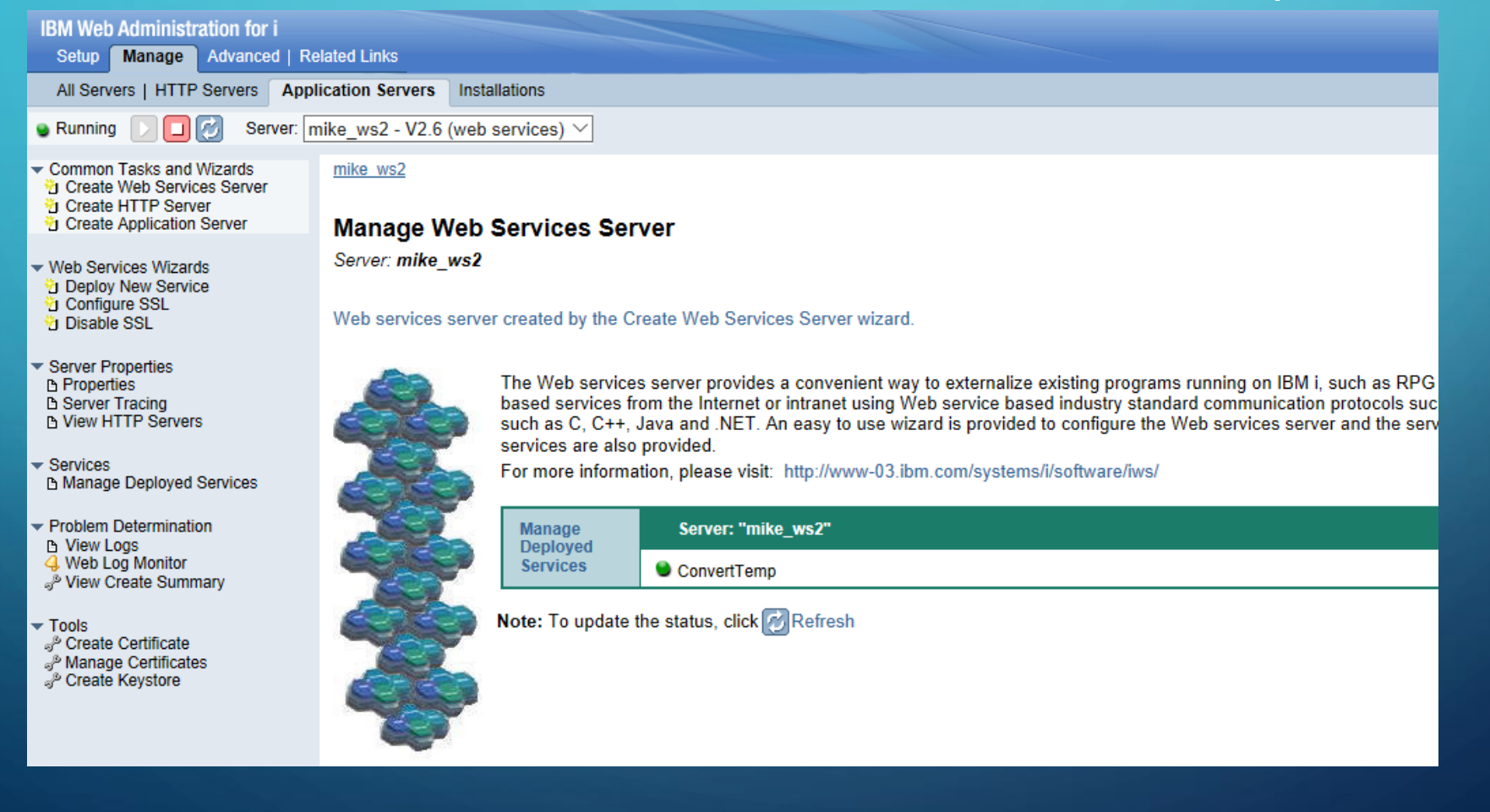

## CREATING A WEB SERVICE

- Copy RPG & SQL source members to your personal library, Create source physical files, if necessary.
- RPG source is in QRPGLESRC/MLARSEN
  - REST\_1\_ML
  - REST\_2\_ML
  - REST\_3\_ML
  - WRITE\_LOG
- SQL source is in QDDLSRC/MLARSEN
  - RESTLOG
  - SALES\_HIST
- RPG copy source is in QRPGCPYI/MLARSEN
  - REST\_DEMO

## CREATING A WEB SERVICE

- Compile RPG & SQL source members to your personal library
- Use the cheat sheet to compile the SQL tables
- REST\_1\_ML CRTBNDRPG & WRITE\_LOG. Create as a program.
- REST\_2\_ML & REST\_3\_ML CRTSQLRPGI. Create as modules, then service programs.
- REST\_DEMO Don't compile.

### • Click 'Deploy New Service' or 'Deploy' button.

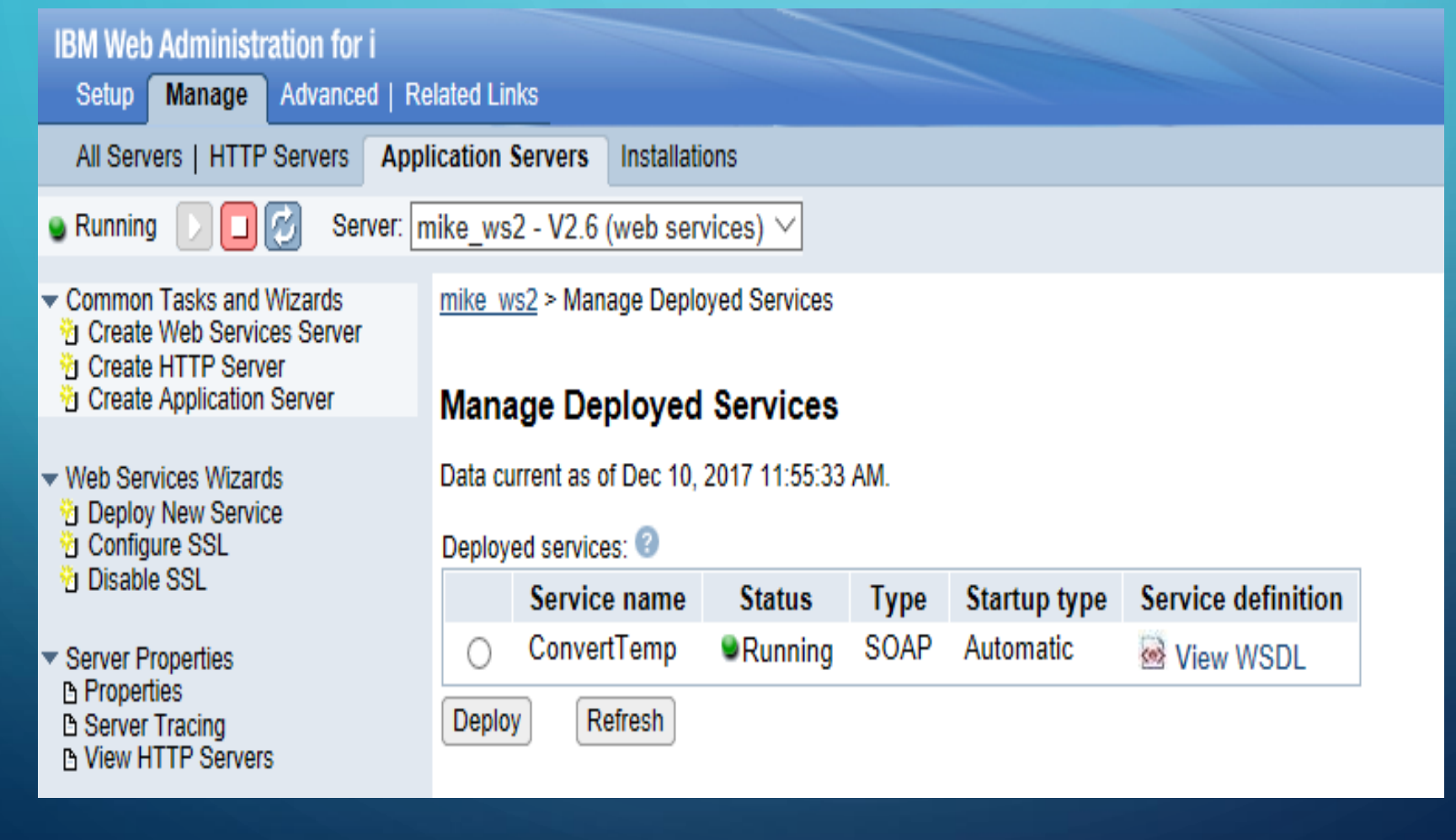

### • Select 'REST', then click 'Next'.

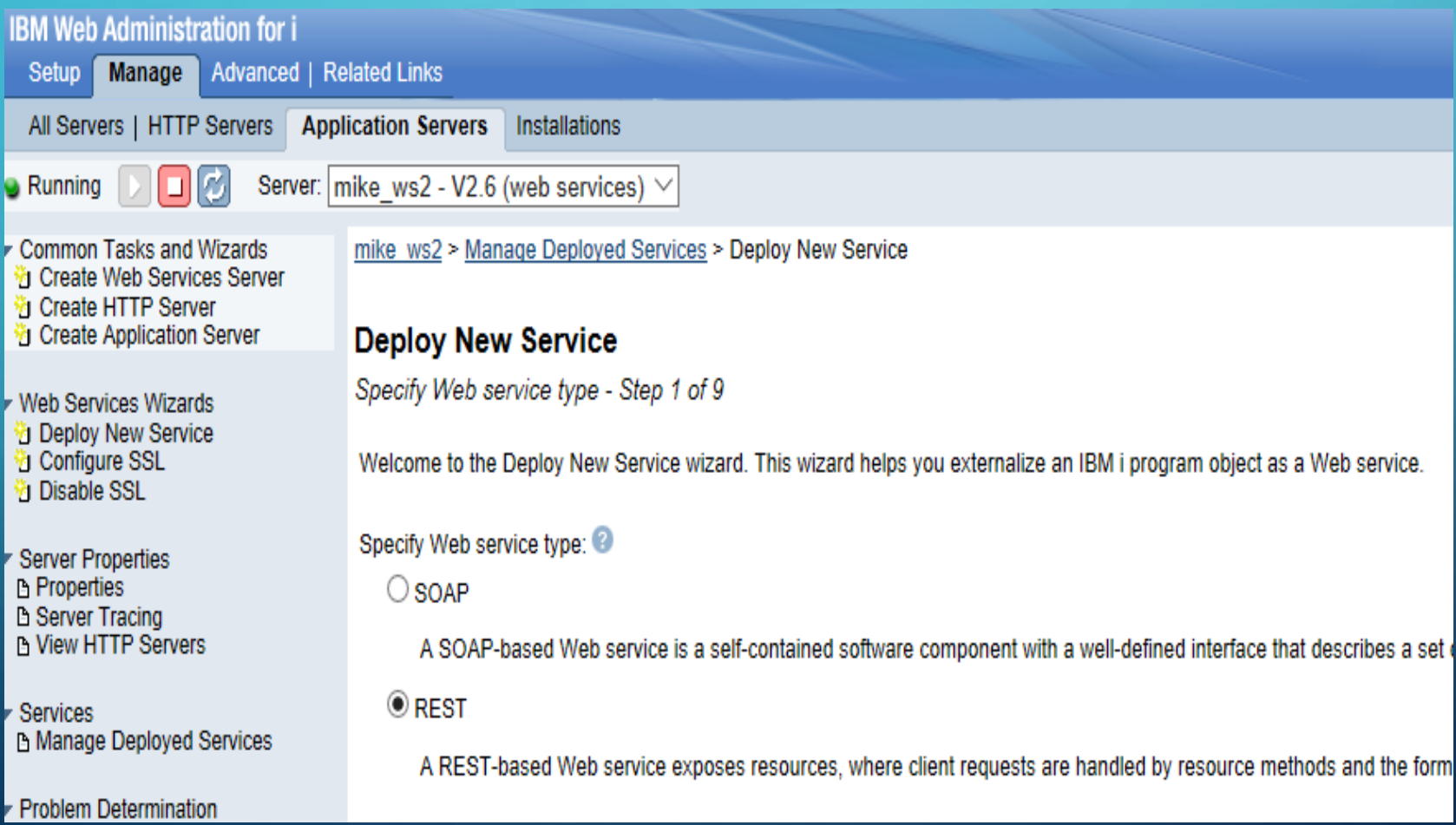

### Populate library name and ILE Object name. Select \*PGM, then click 'Next'.

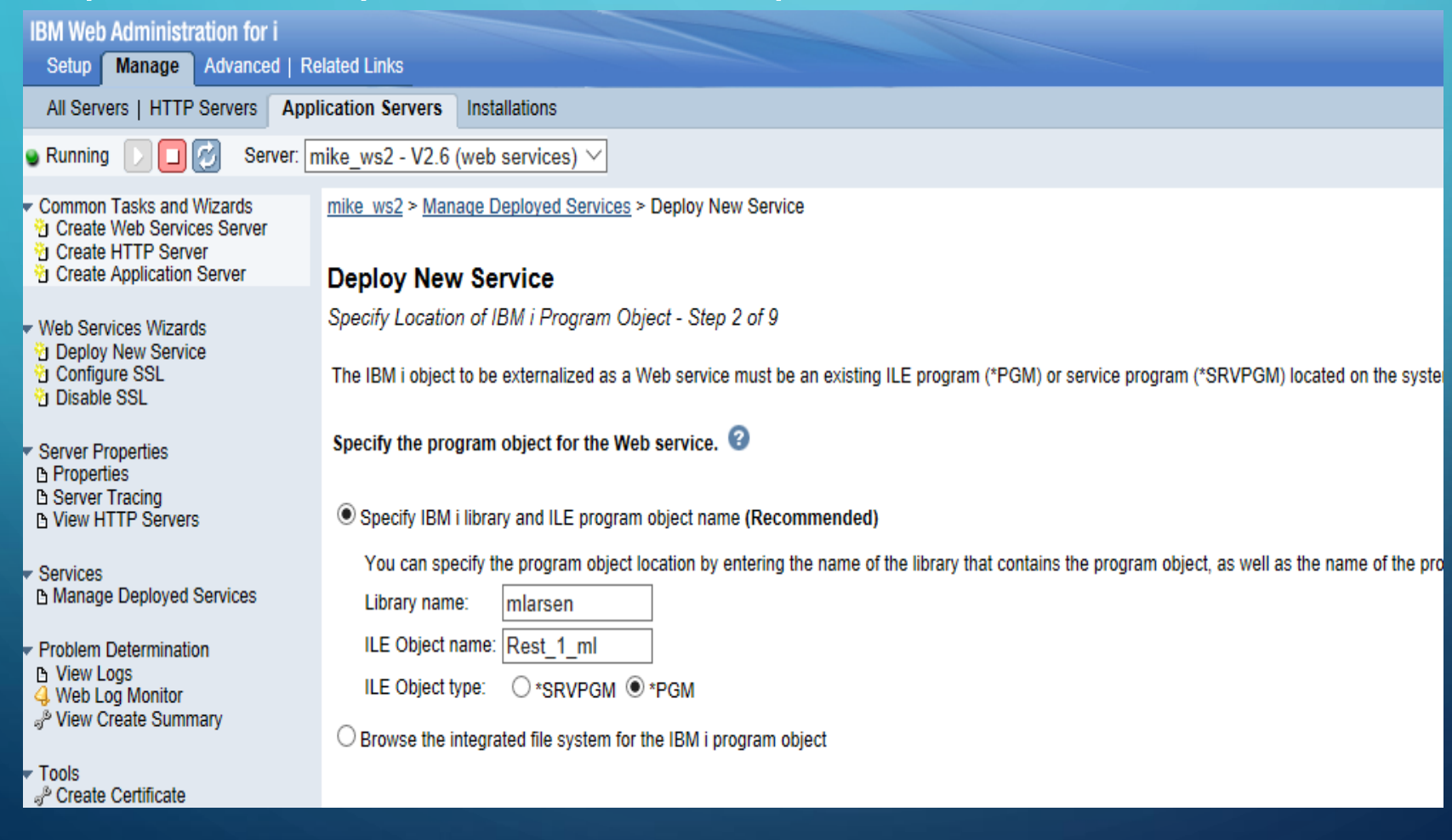

• Populate resource name and service description, then click 'Next'.

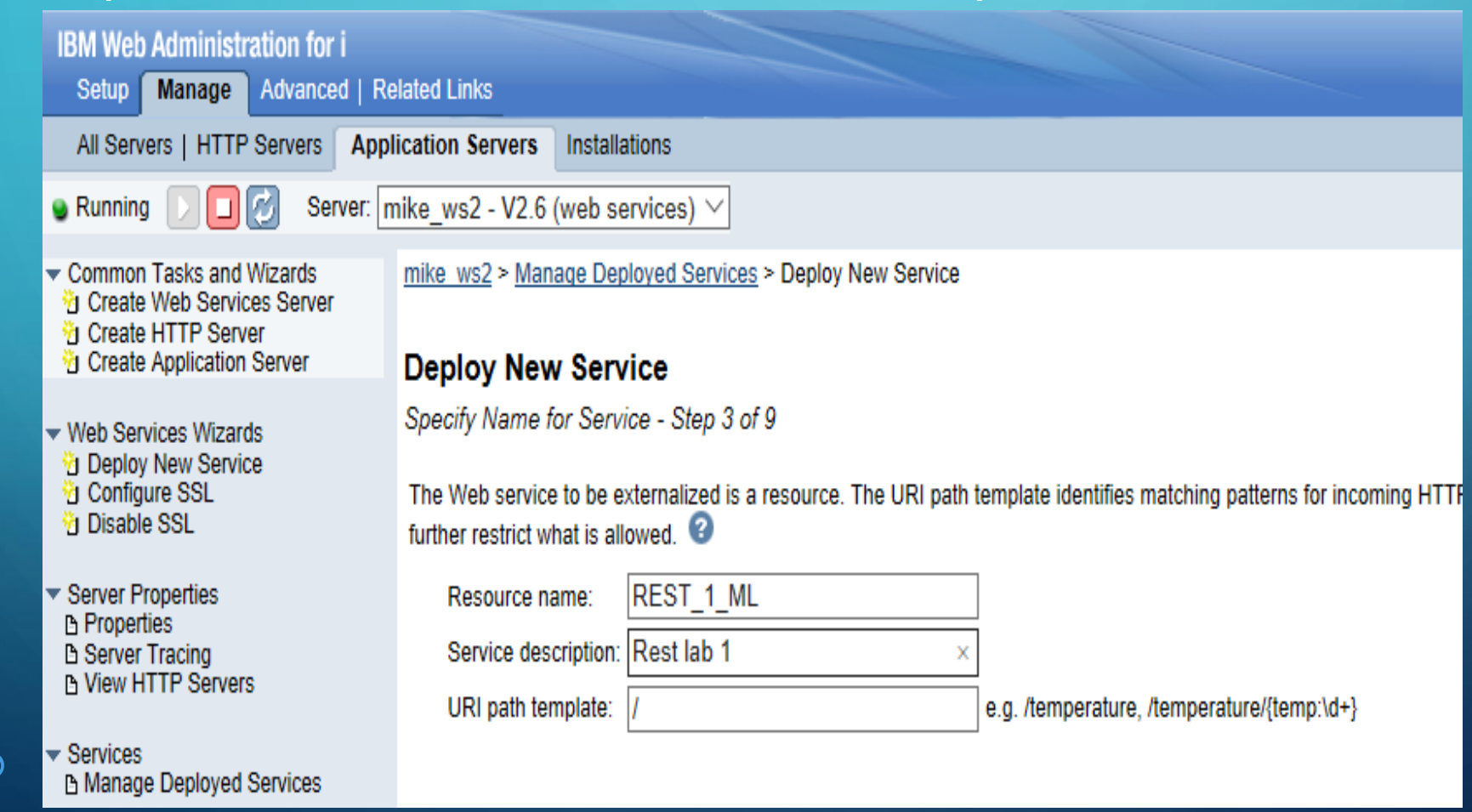

### • Change 'ParmInMessage' to input, then click 'Next'.

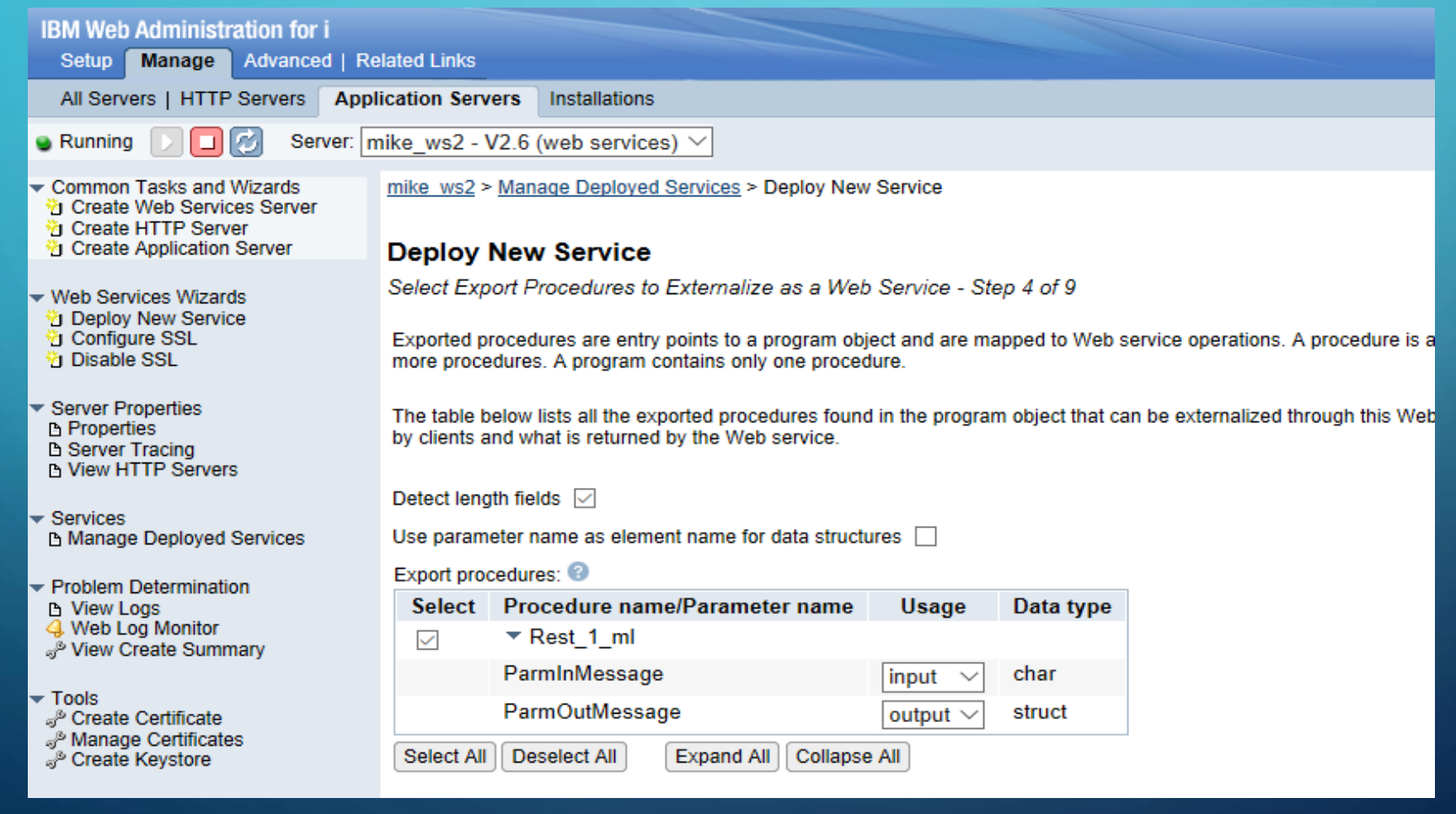

### • Use the cheat sheet to populate the URI path.

| IBM Web Administration for i                                                                                                    |                                                                                                    |
|----------------------------------------------------------------------------------------------------|----------------------------------------------------------------------------------------------------|
| Setup Manage Advanced   Re                                                                                                    | elated Links                                                                                                    |
| All Servers   HTTP Servers App                                                                                                    | lication Servers Installations                                                                                                    |
| 🕒 Running 🔃 🗖 🛃 Server: 🗖                                                                                                    | nike_ws2 - V2.6 (web services) >>                                                                                                    |
| <ul> <li>Common Tasks and Wizards</li> <li> <sup>1</sup> Create Web Services Server</li> <li> <sup>1</sup> Create HTTP Server</li> <li> <sup>1</sup> Create Application Server     </li> </ul> | <u>mike_ws2 &gt; Manage Deployed Services</u> > Deploy New Service Deploy New Service                                                                                                    |
| <ul> <li>✓ Web Services Wizards</li> <li>☆ Deploy New Service</li> <li>☆ Configure SSL</li> <li>☆ Disable SSL</li> </ul>                                                                       | Specify Resource Method Information - Step 5 of 9<br>Procedures are mapped to resource methods. Each resource method needs to be defined to handle client requests by mapping an HTTP request method |
| <ul> <li>✓ Server Properties</li> <li>△ Properties</li> <li>△ Server Tracing</li> <li>△ View HTTP Servers</li> </ul>                                                                           | Specify resource method information.                                                                                                    |
| ✓ Services                                                                                                    | HTTP request method: GET V<br>URI path template for method: //{ParmInMessage:\w+} or V                                                                                                    |
| <ul> <li>✓ Problem Determination</li> <li>△ View Logs</li> <li>④ Web Log Monitor</li> <li>⊸<sup>p</sup> View Create Summary</li> </ul>                                                         | HTTP response code output parameter: *NONE<br>HTTP header array output parameter: *NONE<br>Allowed input media types: *ALL or                                                                        |
| <ul> <li>▼ Tools</li> <li>P Create Certificate</li> <li>P Manage Certificates</li> <li>P Create Keystore</li> </ul>                                                                            | Returned output media types: *JSON or ✓<br>Whether to wrap input parameters:<br>O Wrap input parameters<br>O Do not wrap input parameters                                                            |
|                                                                                                    | Input parameter mappings:                                                                                                    |
|                                                                                                    | Parameter name Data type Input source Identifier Default Value                                                                                                    |
|                                                                                                    | ParminMessage char PATH_PARAM V ParmInMessage V NONE or V                                                                                                    |

### • Click 'Next'.

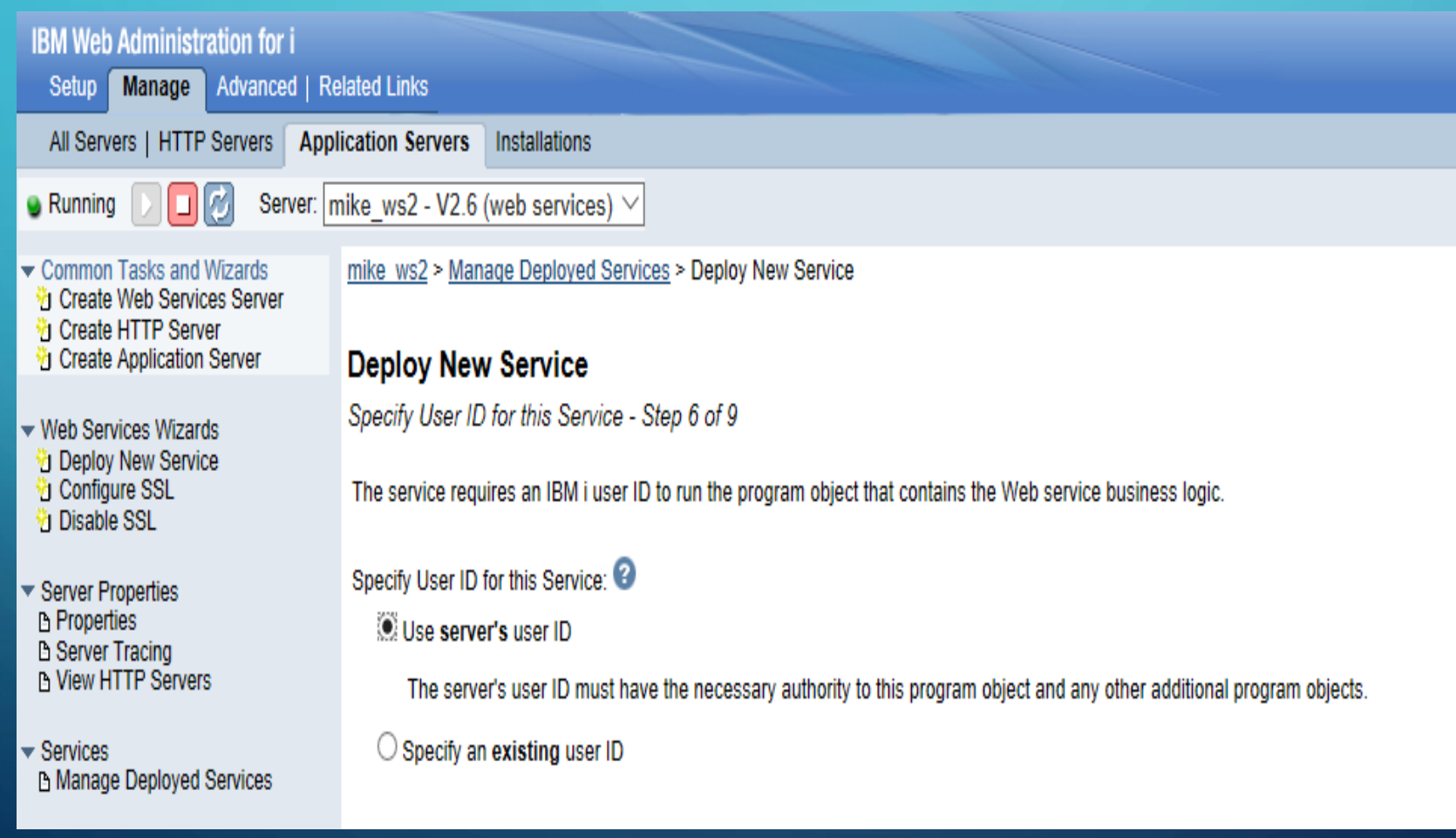

### • Click 'Next'.

| IBM Web Administration for i                                                                                                    |                                                                                                    |
|----------------------------------------------------------------------------------------------------|----------------------------------------------------------------------------------------------------|
| Setup Manage Advanced   Re                                                                                                    | elated Links                                                                                                    |
| All Servers   HTTP Servers Appl                                                                                                    | lication Servers Installations                                                                                                    |
| 🛯 Running 🔃 🔲 🧭 Server: 🛛                                                                                                    | nike_ws2 - V2.6 (web services) >>                                                                                                    |
| Common Tasks and Wizards     Create Web Services Server     Create HTTP Server     Create Application Server                                                                                                    | mike ws2 > Manage Deployed Services > Deploy New Service                                                                                                    |
| <ul> <li>✓ Web Services Wizards</li> <li>☑ Deploy New Service</li> <li>☑ Configure SSL</li> <li>☑ Disable SSL</li> </ul>                                                                                                    | Specify Library List - Step 7 of 9<br>The functionality of the IBM i program you want to externalize as a Web service may depend upon oth used.                                                                                                    |
| <ul> <li>Server Properties         <ul> <li>Properties</li> <li>Server Tracing</li> <li>View HTTP Servers</li> </ul> </li> <li>Services         <ul> <li>Manage Deployed Services</li> </ul> </li> <li>Problem Determination</li> </ul> | Specify library list position for this Web service:<br>Insert libraries in front of user library portion of the library list<br>Insert libraries at the end of user library portion of the library list<br>Library list entries:<br>Library name<br>MLARSEN |
| View Logs     View Log Monitor     P View Create Summary                                                                                                    | Add Remove All                                                                                                    |

### • Select all transport metadata, and an HTTP header, then click 'Next'.

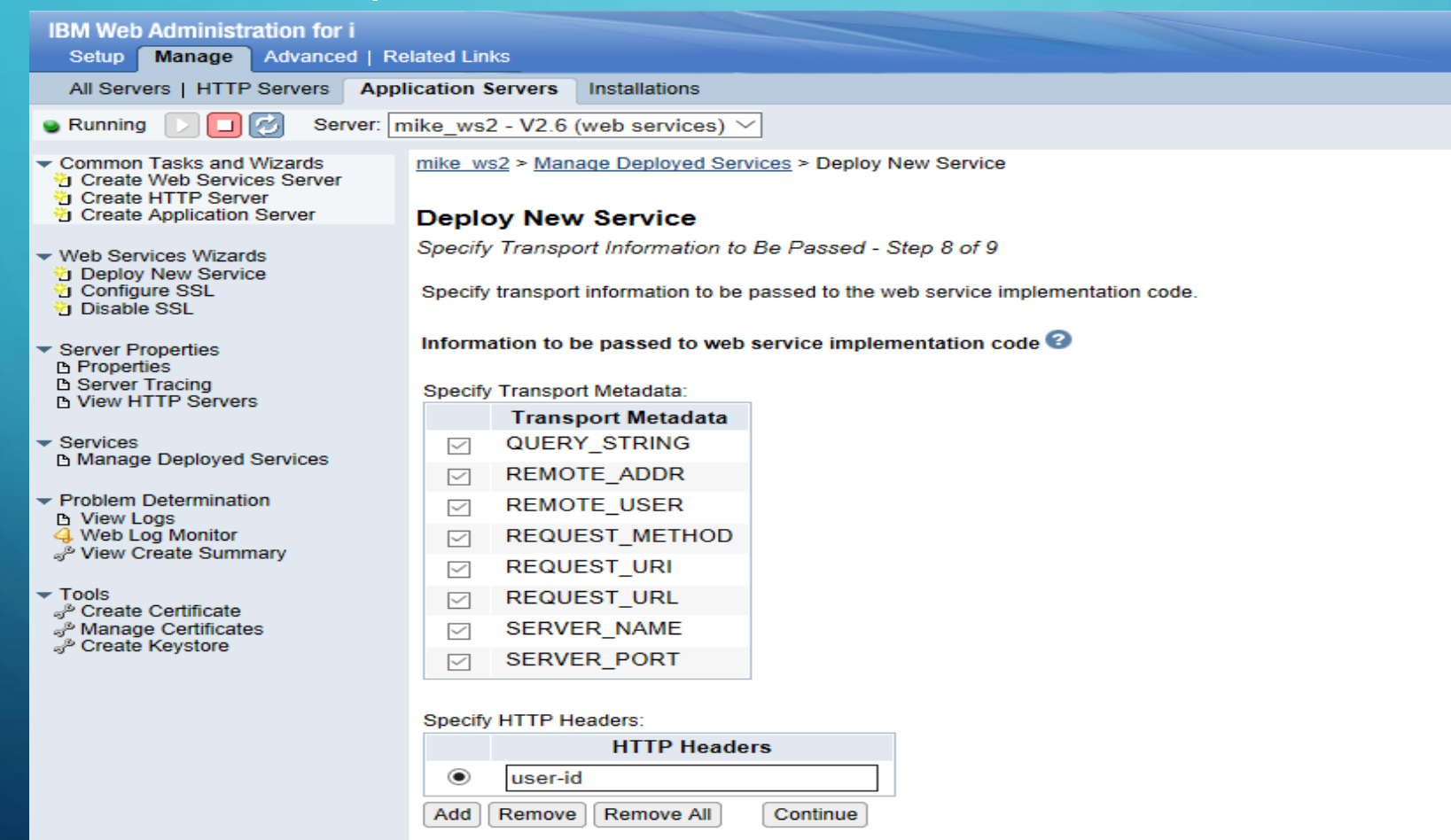

Q

### • Click 'Finish'.

| IBM Web Administration for i                                                                                                    | IBM Web Administration for i                                                                                                    |  |  |  |  |  |  |  |
|----------------------------------------------------------------------------------------------------|----------------------------------------------------------------------------------------------------|--|--|--|--|--|--|--|
| Setup Manage Advanced   Re                                                                                                    | elated Links                                                                                                    |  |  |  |  |  |  |  |
| All Servers   HTTP Servers Appl                                                                                                    | ication Servers Installations                                                                                                    |  |  |  |  |  |  |  |
| Server: mike_ws2 - V2.6 (web services) >>                                                                                                    |                                                                                                    |  |  |  |  |  |  |  |
| <ul> <li>✓ Common Tasks and Wizards</li> <li>✤ Create Web Services Server</li> <li>✤ Create HTTP Server</li> <li>✤ Create Application Server</li> </ul>   | <u>mike_ws2</u> > <u>Manage Deployed Services</u> > Deploy New Service<br>Deploy New Service                                                                |  |  |  |  |  |  |  |
| <ul> <li>✓ Web Services Wizards</li> <li><sup>™</sup> Deploy New Service</li> <li><sup>™</sup> Configure SSL</li> <li><sup>™</sup> Disable SSL</li> </ul> | Summary - Step 9 of 9<br>When you click Finish the web service is deployed.                                                                                 |  |  |  |  |  |  |  |
| <ul> <li>✓ Server Properties</li> <li>△ Properties</li> <li>△ Server Tracing</li> <li>△ View HTTP Servers</li> </ul>                                      | Service     Methods     Request Information       Resource name:     REST_1_ML                                                                              |  |  |  |  |  |  |  |
| <ul> <li>Services</li> <li>Manage Deployed Services</li> </ul>                                                                                            | Resource description:       Rest lab 1         Service install path :       /www/mike_ws2/webservices/services/REST_1_ML         URI path template:       / |  |  |  |  |  |  |  |
| <ul> <li>✓ Problem Determination</li> <li>△ View Logs</li> <li>④ Web Log Monitor</li> <li>⊸<sup>®</sup> View Create Summary</li> </ul>                    | User ID for service: *SERVER (MLARSEN) Program: /QSYS.LIB/MLARSEN.LIB/REST_1_ML.PGM Library list for service: MLARSEN                                       |  |  |  |  |  |  |  |
| <ul> <li>▼ Tools</li> <li>¬<sup>b</sup> Create Certificate</li> <li>¬<sup>b</sup> Manage Certificates</li> <li>¬<sup>b</sup> Create Keystore</li> </ul>   |                                                                                                    |  |  |  |  |  |  |  |

### • Note: you may need to click the 'refresh' button.

P View Create Summary

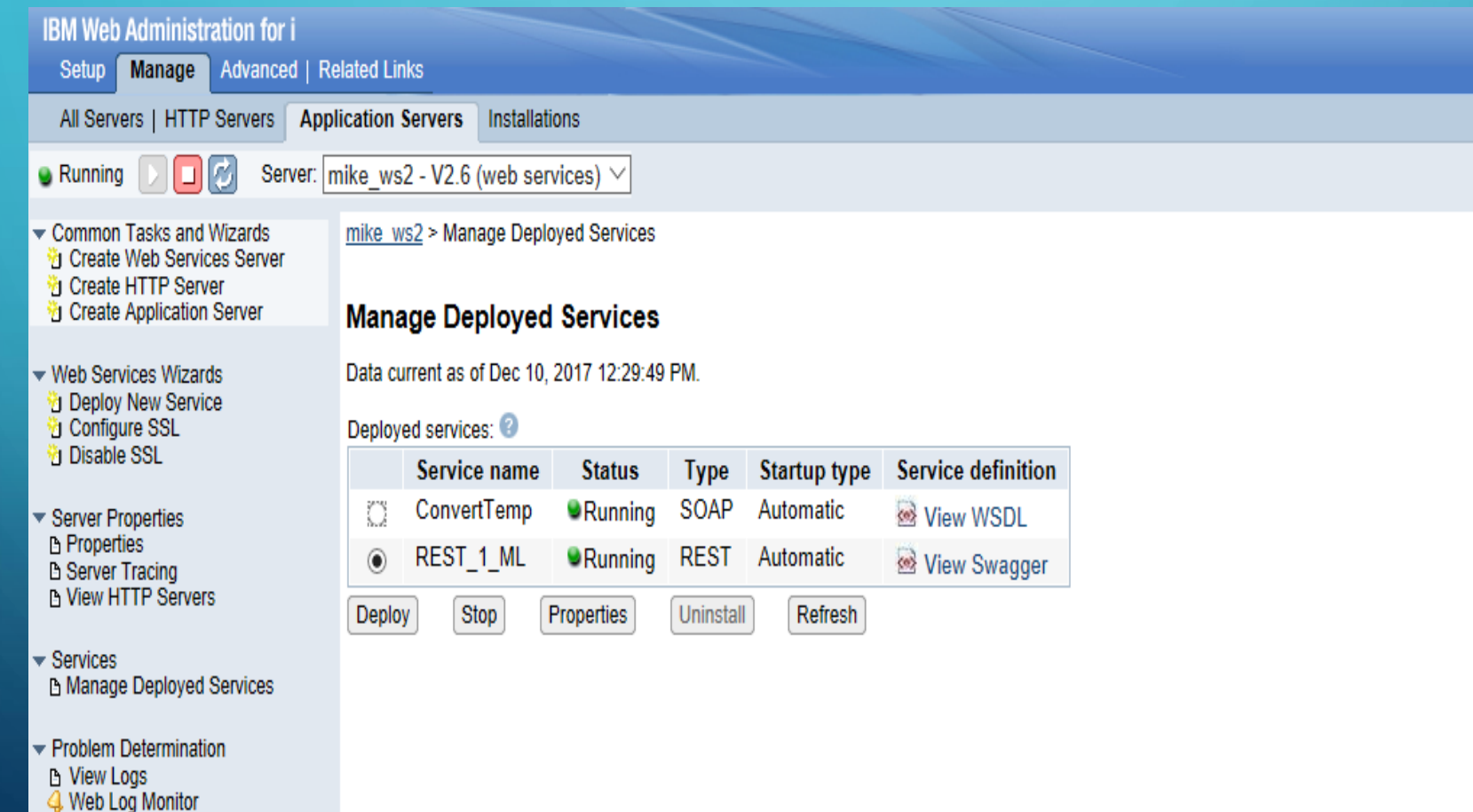

### • Click on 'Properties' to review the Web Service.

| $\leftrightarrow$ ) $\diamond$ | (i) 10.2.5.250:2001/HTTPAdmin |
|--------------------------------|-------------------------------|
|--------------------------------|-------------------------------|

| IBM Web Administration for i                                                                                                    |                                                                     |               |                |              |                    |  |  |
|----------------------------------------------------------------------------------------------------|---------------------------------------------------------------------|---------------|----------------|--------------|--------------------|--|--|
| Setup Manage Advanced   Re                                                                                                    | elated Links                                                        |               |                |              |                    |  |  |
| All Servers   HTTP Servers App                                                                                                    | lication Servers                                                    | Installations |                |              |                    |  |  |
| 🛯 Running 📄 🛄 🗭 Server: r                                                                                                    | mike_ws2 - V2.6                                                     | (web service: | s) 🗸           |              |                    |  |  |
| <ul> <li>Common Tasks and Wizards</li> <li>Create Web Services Server</li> <li>Create HTTP Server</li> <li>Create Application Server</li> </ul> | <u>mike_ws2</u> > Mar<br>Manage De                                  | age Deployed  | Services       |              |                    |  |  |
| Web Services Wizards     Deploy New Service     Configure SSL                                                                                   | Data current as of Dec 10, 2017 1:16:46 PM.<br>Deployed services: 2 |               |                |              |                    |  |  |
| 1 Disable SSL                                                                                                    | Servic                                                              | e name 🛛 🧐    | Status Type    | Startup type | Service definition |  |  |
| <ul> <li>Server Properties</li> </ul>                                                                                                    | C Conve                                                             | rtTemp 🧕      | Running SOAP   | Automatic    | View WSDL          |  |  |
| B Properties<br>B Server Tracing                                                                                                    | REST     REST                                                       | 1_ML 🛛 🔍      | Running REST   | Automatic    | View Swagger       |  |  |
| View HTTP Servers                                                                                                    | Deploy                                                              | top           | erties Uninsta | all Refresh  |                    |  |  |
| <ul> <li>Services</li> <li>Manage Deployed Services</li> </ul>                                                                                  |                                                                     |               |                |              |                    |  |  |

### • Make note of the of base resource URL.

| IBM Web Administration for i                                                                                                    |                                                         |                                       |                     |                 |                     |  |  |  |  |
|----------------------------------------------------------------------------------------------------|---------------------------------------------------------|---------------------------------------|---------------------|-----------------|---------------------|--|--|--|--|
| Setup Manage Advanced   R                                                                                                    | telated Links                                           |                                       |                     |                 |                     |  |  |  |  |
| All Servers   HTTP Servers Apr                                                                                                    | plication Servers                                       | Installations                         |                     |                 |                     |  |  |  |  |
| 🛚 Running 🔽 🔲 💋 Server: 🛛                                                                                                    | Running D 🖸 🧭 Server: mike_ws2 - V2.6 (web services) 🗸  |                                       |                     |                 |                     |  |  |  |  |
| <ul> <li>Common Tasks and Wizards</li> <li>Create Web Services Server</li> <li>Create HTTP Server</li> <li>Create Application Server</li> </ul>                                                                                                    | mike ws2 > Mana                                         | <u>ge Deployed Servic</u><br>perties  | <u>xes</u> > Servic | e Properties    |                     |  |  |  |  |
| Web Services Wizards     Deploy New Service                                                                                                    | General Metho                                           | ods Library List                      | Swagger             | Connection Pool | Request Information |  |  |  |  |
| Configure SSL                                                                                                    | Service informat                                        | Service information 2                 |                     |                 |                     |  |  |  |  |
| <ul> <li>Server Properties</li> <li>Properties</li> <li>Server Tracing</li> <li>View HTTP Servers</li> </ul>                                                                                                    | Resource Name:<br>Resource descrip<br>URI path template | REST_1_ML<br>tion: Rest lab 1<br>e: / |                     |                 |                     |  |  |  |  |
| B View HTTP Servers       Startup type:       Automatic ∨         Services       Service install path:       /www/mike_ws2/webservices/REST_1_ML         B Manage Deployed Services       Program:       /QSYS.LIB/MLARSEN.LIB/REST_1_ML.PGM         Base resource LIBL:       http://10.2.5.250:10024/web/services/REST_1_ML |                                                         |                                       |                     |                 |                     |  |  |  |  |
| <ul> <li>Problem Determination</li> <li>View Logs</li> <li>Web Log Monitor</li> <li>View Create Summary</li> </ul>                                                                                                    | User ID for this se                                     | ervice: *SERVER                       |                     | _               |                     |  |  |  |  |

ρ

 Launch SoapUi and create a new REST project. The URI is the base resource URL you just noted, plus the parameter being sent.

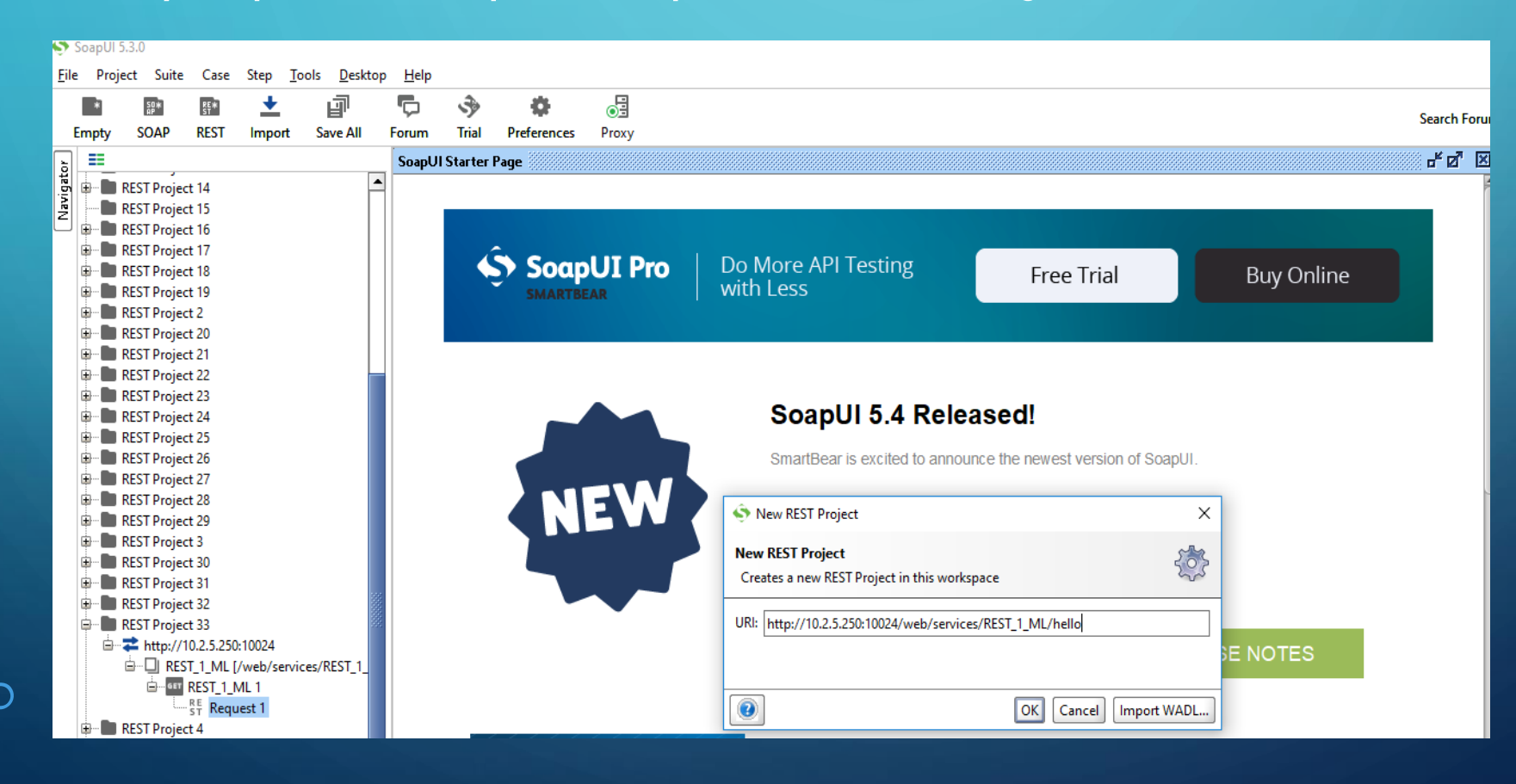

### • Add the HTTP header 'user-id' along with a value of 'mike'.

| ST   | Kequ                  | est 1               |            |      |        |                          |        |       |                                                              |       |                      |           |
|------|-----------------------|---------------------|------------|------|--------|--------------------------|--------|-------|--------------------------------------------------------------|-------|----------------------|-----------|
|      | _                     | Me                  | thod       | E    | ndpo   | pint                     |        |       |                                                              |       | Resource             |           |
|      |                       | GE                  | т          | - F  | nttp:/ | //10.2.5.250:10024       |        |       |                                                              | -     | /web/services/R      | EST_1_ML/ |
| lest | + >                   | к .                 | <u>e</u> a | ~    | ~      |                          |        |       |                                                              |       |                      | 2         |
| Reg  |                       |                     | Name       |      |        | Value                    |        |       | Style                                                        |       | Level                |           |
| Raw  | Requ<br>Type<br>Optio | iired:<br>:<br>ons: |            |      | Sets   | if parameter is required |        |       | TP Header<br>Specify name of<br>user-id<br>OK<br>Add<br>Edit | head  | der to add<br>Cancel | X         |
| +    | ×                     |                     |            |      |        |                          |        |       |                                                              |       |                      | 2         |
|      |                       |                     |            | н    | eade   | r                        |        |       | v                                                            | alue  | :                    |           |
|      |                       |                     |            |      |        |                          |        |       |                                                              |       |                      |           |
| A    | uth                   | Head                | ers (0)    | Atta | chm    | ents (0) Representatio   | ons (O | JMS I | Headers JMS Pro                                              | perti | es (0)               |           |

| + ×                                             |                                    |
|-------------------------------------------------|------------------------------------|
| Header                                          | Value                              |
| user-id                                         | mike                               |
|                                                 |                                    |
|                                                 |                                    |
|                                                 |                                    |
|                                                 |                                    |
|                                                 |                                    |
|                                                 |                                    |
|                                                 |                                    |
|                                                 |                                    |
|                                                 |                                    |
| Auth Headers (1) Attachments (0) Representation | s (0) JMS Headers JMS Property (0) |

• Execute the web service using the green play button.

| R E<br>S T | Request 1 |                                     |       |         |                                                                              |  |  |  |  |  |
|------------|-----------|-------------------------------------|-------|---------|------------------------------------------------------------------------------|--|--|--|--|--|
|            | GET 👻     | Endpoint<br>http://10.2.5.250:10024 |       | Re<br>v | Resource<br>/web/services/REST_1_ML/hello                                    |  |  |  |  |  |
| lest       | + X 🖷 🖸 🔻 | ~ ~                                 |       | (       | I□ {"ParmOutMessage": {                                                      |  |  |  |  |  |
| Requ       | Name      | Value                               | Style | Level   | 2 "MessageSentIn": "You said hello",<br>3 "MessageSentOut": "I said goodbye" |  |  |  |  |  |
| ME         |           |                                     |       |         |                                                                              |  |  |  |  |  |
| æ          |           |                                     |       |         | M                                                                            |  |  |  |  |  |
|            |           |                                     |       |         |                                                                              |  |  |  |  |  |
|            |           |                                     |       |         | Raw                                                                          |  |  |  |  |  |
|            |           |                                     |       |         |                                                                              |  |  |  |  |  |
|            |           |                                     |       |         |                                                                              |  |  |  |  |  |
|            |           |                                     |       |         |                                                                              |  |  |  |  |  |
|            |           |                                     |       |         |                                                                              |  |  |  |  |  |
|            |           |                                     |       |         |                                                                              |  |  |  |  |  |
|            |           |                                     |       |         |                                                                              |  |  |  |  |  |
|            | <u>۸۷</u> |                                     |       |         |                                                                              |  |  |  |  |  |
|            | Required: | Sets if parameter is req            | uired |         |                                                                              |  |  |  |  |  |

### • Change the HTTP header value.

|                   |                    | 0                 |
|-------------------|--------------------|-------------------|
|                   | Value              |                   |
| miketest          |                    |                   |
|                   |                    |                   |
|                   |                    |                   |
|                   |                    |                   |
|                   |                    |                   |
|                   |                    |                   |
|                   |                    |                   |
|                   |                    |                   |
|                   |                    |                   |
|                   |                    |                   |
| presentations (0) | JMS Headers        | JMS Property (0)  |
|                   | epresentations (0) | value<br>miketest |

### • Execute the service again.

|      | Niethod   | Enapoint                |       | Resou  | uice                                               |
|------|-----------|-------------------------|-------|--------|----------------------------------------------------|
| ľ    | GET 🔻     | http://10.2.5.250:10024 |       | ▼ /web | o/services/REST_1_ML/hello                         |
| uest | + X 😬 🖸 🔻 | /                       |       | 0      | I⊟ {"ParmOutMessage": {                            |
| Req  | Name      | Value                   | Style | Level  | 2 "MessageSentIn": "",<br>Z 3 "MessageSentOut": "" |
| wey  |           |                         |       |        | <u>9</u> 4 }}                                      |
| Ľ.   |           |                         |       |        |                                                    |
|      |           |                         |       |        | Τ                                                  |
|      |           |                         |       |        | Rav                                                |
|      |           |                         |       |        |                                                    |
|      |           |                         |       |        |                                                    |
|      |           |                         |       |        |                                                    |
|      |           |                         |       |        |                                                    |
|      |           |                         |       |        |                                                    |
|      |           |                         |       |        |                                                    |

 The program is validating the HTTP header value for 'user-id' and only executing the 'GetOutMessage' subroutine if the value is 'mike'.

## LAB 1 – CHECK THE REST SERVICE LOG

• Use ACS or STRSQL to view the REST log file.

File Edit View Run VisualExplain Options Connection

🛅 🚅 🍝 | 🐰 🗈 🛍 | 🖉 🖉 🖉 🌑 🕥 | 🚧 🗞 候 | 爹 |

1 SELECT \* FROM mlarsen.RESTLOG;

## LAB 1 – CHECK THE REST SERVICE LOG

### • Use ACS or STRSQL to view the REST log file.

#### SELECT \* FROM mlarsen.RESTLOG

#### File Edit View

| USERNAME | SERVICE        | PROGRAMNAME | HTTPSTATUS       | STARTTIME                  | ENDTIME                    | QUERYNAME |
|----------|----------------|-------------|------------------|----------------------------|----------------------------|-----------|
| QUSER    | REST example 1 | REST_1_ML   | 200 OK           | 2017-12-10 13:10:08.464000 | 2017-12-10 13:10:08.464000 |           |
| QUSER    | REST example 1 | REST_1_ML   | 200 OK           | 2017-12-10 13:30:08.742000 | 2017-12-10 13:30:08.742000 |           |
| QUSER    | REST example 1 | REST_1_ML   | 401 Unauthorized | 2017-12-10 13:33:49.628000 | 2017-12-10 13:33:49.628000 |           |
| QUSER    | REST example 1 | REST_1_ML   | 200 OK           | 2017-12-10 13:36:58.072000 | 2017-12-10 13:36:58.072000 |           |

#### SELECT \* FROM mlarsen.RESTLOG

File Edit View

| URI                           | URL_WS                                               |
|-------------------------------|------------------------------------------------------|
| /web/services/REST_1_ML/hello | http://10.2.5.250:10024/web/services/REST_1_ML/hello |
| /web/services/REST_1_ML/hello | http://10.2.5.250:10024/web/services/REST_1_ML/hello |
| /web/services/REST_1_ML/hello | http://10.2.5.250:10024/web/services/REST_1_ML/hello |
| /web/services/REST_1_ML/hello | http://10.2.5.250:10024/web/services/REST_1_ML/hello |
• Click 'Deploy New Service' or 'Deploy' button.

### Manage Deployed Services

Data current as of Dec 10, 2017 3:09:40 PM.

Deployed services: (2)

|   | Service name | Status   | Туре | Startup type | Service definition |
|---|--------------|----------|------|--------------|--------------------|
| Q | ConvertTemp  | Running  | SOAP | Automatic    | View WSDL          |
| 0 | REST_1_ML    | SRunning | REST | Automatic    | 🗟 View Swagger     |

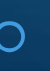

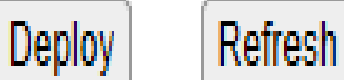

#### Select 'REST' and click 'Next'.

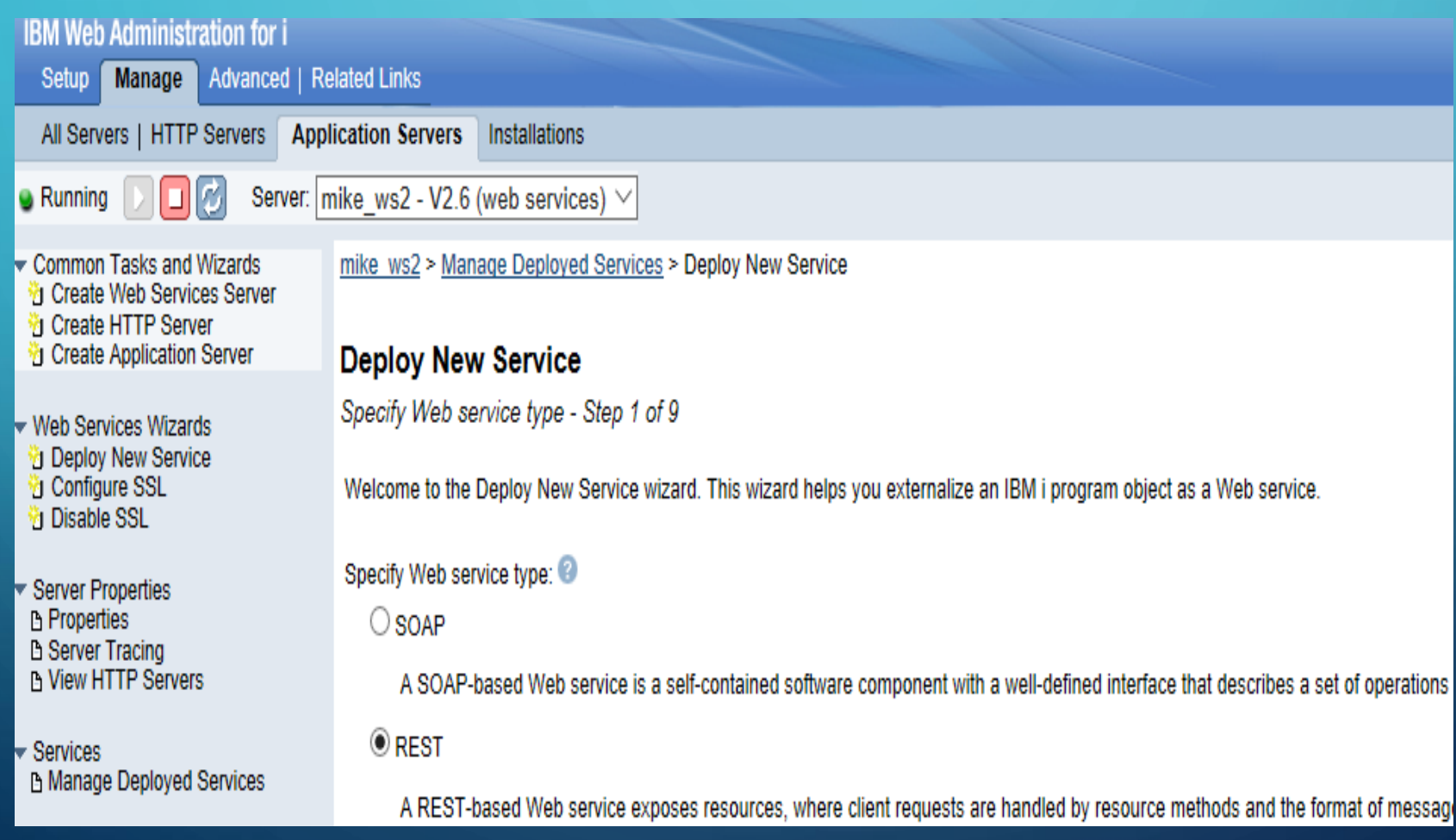

Populate the library and ILE object name. This time choose \*SRVPGM.
 Deploy New Service

Specify Location of IBM i Program Object - Step 2 of 9

The IBM i object to be externalized as a Web service must be an existing ILE program (\*PGM) or service program (\*SRVPGM) located on the system

Specify the program object for the Web service.

Specify IBM i library and ILE program object name (Recommended)

You can specify the program object location by entering the name of the library that contains the program object, as well as the name of the prog

Library name: mlarsen

- ILE Object name: Rest\_2\_ml

O Browse the integrated file system for the IBM i program object

• Populate resource name and service description, then click 'Next'.

<u>mike ws2 > Manage Deployed Services > Deploy New Service</u>

**Deploy New Service** 

Specify Name for Service - Step 3 of 9

The Web service to be externalized is a resource. The URI path template identifies matching patterns for incoming HTTP refurther restrict what is allowed.

 Resource name:
 REST\_2\_ML

 Service description:
 Rest lab 2

 URI path template:
 /

 e.g. /temperature, /temperature/{temp:\d+}

#### • Uncheck 'detect field lengths' and fill out per screen shot.

#### **Deploy New Service**

Select Export Procedures to Externalize as a Web Service - Step 4 of 9

Exported procedures are entry points to a program object and are mapped to Web service operations. A procedure is a set of self-containe more procedures. A program contains only one procedure.

The table below lists all the exported procedures found in the program object that can be externalized through this Web service. Expand th by clients and what is returned by the Web service.

Detect length fields

Use parameter name as element name for data structures

Export procedures: 📀

| Select       | Procedure name/Parameter name    | Usage                   | Data type | Count              |
|--------------|----------------------------------|-------------------------|-----------|--------------------|
| $\checkmark$ | ▼ CREATEINVOICE                  |                         |           |                    |
|              | ININVOICE                        | input 🗸                 | struct    |                    |
|              | HTTPSTATUS                       | output $\smallsetminus$ | int       |                    |
|              | HTTPHEADERS                      | output $\checkmark$     | char      | 10 ~               |
| $\checkmark$ | ▼ GETALL                         |                         |           |                    |
|              | INVOICESL_LENGTH                 | output $\checkmark$     | int       |                    |
|              | CHANNEL                          | input $\checkmark$      | char      |                    |
|              | STORE                            | input $\checkmark$      | char      |                    |
|              | INVDATE                          | input $\checkmark$      | char      |                    |
|              | INVOICES                         | output $\checkmark$     | struct    | INVOICESL_LENGTH ~ |
|              | HTTPSTATUS                       | output $\checkmark$     | int       |                    |
| Select All   | Deselect All Expand All Collapse | e All                   |           |                    |

### • Populate the 'CreateInvoice' method. Note The HTTP method is 'POST'.

#### Deploy New Service

Specify Resource Method Information - Step 5 of 9

Procedures are mapped to resource methods. Each resource method needs to be defined to handle client requests by mapping an HTTP request method t

Specify resource method information. 🕝

| Procedure name:                | CR           | CREATEINVOICE   |            |               |  |  |  |  |
|--------------------------------|--------------|-----------------|------------|---------------|--|--|--|--|
| URI path template for resource | e: /         | 1               |            |               |  |  |  |  |
| HTTP request method:           | PC           | POST 🗸          |            |               |  |  |  |  |
| URI path template for method:  | *N           | ONE             | or         | $\sim$        |  |  |  |  |
| HTTP response code output p    | arameter: H1 | TPSTATUS $\vee$ |            |               |  |  |  |  |
| HTTP header array output par   | ameter: H1   | TPHEADERS \     | /          |               |  |  |  |  |
| Allowed input media types:     | *J(          | SON             | or         | $\sim$        |  |  |  |  |
| Returned output media types:   | *J(          | *JSON or V      |            |               |  |  |  |  |
| Whether to wrap input parame   | ters:        |                 |            |               |  |  |  |  |
| O Wrap input parameters        |              |                 |            |               |  |  |  |  |
| Do not wrap input parar        | neters       |                 |            |               |  |  |  |  |
| Input parameter mappir         | igs:         |                 |            |               |  |  |  |  |
| Parameter name                 | Data type    | Input source    | Identifier | Default Value |  |  |  |  |
| ININVOICE                      | struct       | *NONE           |            |               |  |  |  |  |

### • Populate the 'GetAll' method. Note The HTTP method is 'GET'.

#### **Deploy New Service**

Specify Resource Method Information - Step 5 of 9

Procedures are mapped to resource methods. Each resource method needs to be defined to handle client requests by mapping an HTTP request method

#### Specify resource method information.

| Procedure name:                      | GETALL                   |      |        |
|--------------------------------------|--------------------------|------|--------|
| URI path template for resource:      | 1                        |      |        |
| HTTP request method:                 | GET V                    |      |        |
| URI path template for method:        | /{Channel:\w+}/{Store:\d | or 🗸 |        |
| HTTP response code output parameter: | HTTPSTATUS ∨             |      |        |
| HTTP header array output parameter:  | *NONE ~                  |      |        |
| Allowed input media types:           | *ALL                     | or   | $\sim$ |
| Returned output media types:         | *JSON                    | or   | $\sim$ |
| Whether to wrap input parameters:    |                          |      |        |

O Wrap input parameters

Do not wrap input parameters

Input parameter mappings:

| Parameter name | Data type | Input source             | Identifier     | Default Value |
|----------------|-----------|--------------------------|----------------|---------------|
| CHANNEL        | char      | *PATH_PARAM $\vee$       | $Channel \lor$ | *NONE or V    |
| STORE          | char      | *PATH_PARAM $\checkmark$ | Store ~        | *NONE or V    |
| INVDATE        | char      | *PATH_PARAM $\vee$       | InvDate $\lor$ | *NONE or V    |

### • Click 'Next'.

### **Deploy New Service**

Specify User ID for this Service - Step 6 of 9

The service requires an IBM i user ID to run the program object that contains the Web service business logic.

Specify User ID for this Service: Use server's user ID

The server's user ID must have the necessary authority to this program object and any other additional program objects.

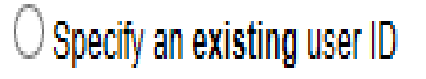

### • Click 'Next'.

#### **Deploy New Service**

Specify Library List - Step 7 of 9

The functionality of the IBM i program you want to externalize as a Web service may depend upon other IBM i programs in the system. used.

Specify library list position for this Web service:

 $\square$  Insert libraries in front of user library portion of the library list

Insert libraries at the end of user library portion of the library list

Library list entries: 📀

Library name

MLARSEN

Add Remove All

#### • Click 'Next'.

#### **Deploy New Service**

Specify Transport Information to Be Passed - Step 8 of 9

Specify transport information to be passed to the web service implementation code.

Information to be passed to web service implementation code 3

Specify Transport Metadata:

- Transport Metadata
- QUERY\_STRING
- REMOTE\_ADDR
- ☐ REMOTE\_USER
- REQUEST\_METHOD
- REQUEST\_URI
- REQUEST\_URL
- SERVER\_NAME
- SERVER\_PORT

Specify HTTP Headers:

HTTP Headers There are no entries for this table.

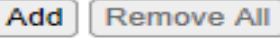

### • Click 'Finish'.

#### **Deploy New Service**

Summary - Step 9 of 9

When you click Finish the web service is deployed.

| Service | Methods | Request Information |
|---------|---------|---------------------|
|         |         |                     |

| Resource name:            | REST_2_ML                                    |
|---------------------------|----------------------------------------------|
| Resource description:     | Rest lab 2                                   |
| Service install path :    | /www/mike_ws2/webservices/services/REST_2_ML |
| URI path template:        | 1                                            |
| User ID for service:      | *SERVER (MLARSEN)                            |
| Program:                  | /QSYS.LIB/MLARSEN.LIB/REST_2_ML.SRVPGM       |
| Library list for service: | MLARSEN                                      |

• Launch SoapUi and create a new REST project.

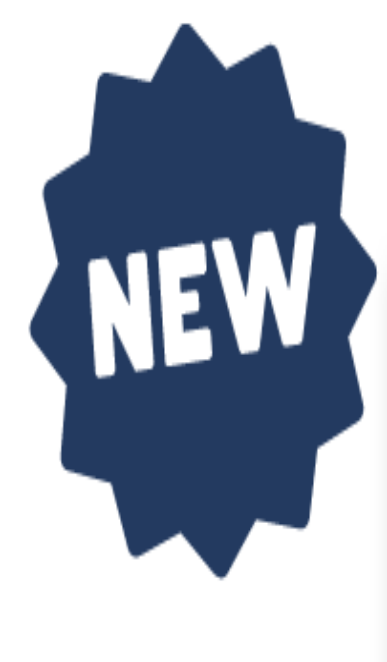

### SoapUI 5.4 Released!

SmartBear is excited to announce the newest version of SoapUI.

New REST Project
 New REST Project
 Creates a new REST Project in this workspace
 URI: http://10.2.5.250:10024/web/services/REST\_2\_ML
 E NOTES
 OK Cancel Import WADL...

### • Change the method to 'POST' and populate the JSON being passed.

| ST   | Request 1                            |                          |           |                                        |       |
|------|--------------------------------------|--------------------------|-----------|----------------------------------------|-------|
|      | Method Endp                          | oint                     |           | Resource                               |       |
| ٢.   | POST - http:                         | //10.2.5.250:10024       |           | <ul> <li>/web/services/REST</li> </ul> | _2_ML |
| ŝ    | + X 🐴 🖸 👻 🔺                          |                          |           |                                        | ।     |
| n ba | Name                                 | Value                    | Style     | Level                                  | Š Š   |
| 2    |                                      |                          |           |                                        | - NOS |
| MEX  |                                      |                          |           |                                        |       |
|      |                                      |                          |           |                                        |       |
|      |                                      |                          |           |                                        |       |
|      |                                      |                          |           |                                        | Raw   |
|      |                                      |                          |           |                                        |       |
|      |                                      |                          |           |                                        |       |
|      |                                      |                          |           |                                        |       |
|      |                                      |                          |           |                                        |       |
|      |                                      |                          |           |                                        |       |
|      | Required: Sets                       | if parameter is required |           |                                        |       |
|      | Туре:                                |                          |           |                                        |       |
|      | Options:                             |                          | Add       |                                        |       |
|      |                                      |                          |           |                                        |       |
|      | Media Type application/iso           | n 💌 🖸 🔲 Post Que         | eryString |                                        |       |
|      | 4                                    |                          |           |                                        |       |
|      | "INCHANNEL": "RT",                   |                          |           |                                        |       |
|      | "INSTORE": "00099",                  |                          |           |                                        |       |
|      | "ININVDATE": "20171                  | .126",                   |           |                                        |       |
|      | "ININVNUM": "000990                  | 0000100022",             |           |                                        |       |
|      | "INTRNI" "01",<br>"INTRNAMT" "200 00 |                          |           |                                        |       |
|      | "INTAXAMT": "6.00"                   |                          |           |                                        |       |
|      |                                      |                          |           |                                        |       |

### • Click the 'play' button, then check the status on the 'Headers' tab.

| ST            | ST Request 1                       |            |          |                          |                       |                     |          |      |                                                        |                               |
|---------------|------------------------------------|------------|----------|--------------------------|-----------------------|---------------------|----------|------|--------------------------------------------------------|-------------------------------|
|               | Method Endpoint                    |            |          |                          |                       |                     |          |      |                                                        | Parameters                    |
|               | ▼ POST ▼ http://10.2.5.250:10024 ▼ |            |          |                          |                       |                     |          |      | vices/REST_2_ML                                        |                               |
| <del>اي</del> |                                    |            |          |                          |                       |                     |          |      |                                                        |                               |
| 을 드           | - /                                | ·          | <u> </u> |                          |                       |                     | <b>-</b> | X    |                                                        |                               |
| - Se          |                                    | Name       |          | Value                    | Style                 | Level               |          | Z    |                                                        |                               |
| 3             |                                    |            |          |                          |                       |                     |          | 12   |                                                        |                               |
| 2             |                                    |            |          |                          |                       |                     |          | E I  |                                                        |                               |
|               |                                    |            |          |                          |                       |                     |          | Ę    |                                                        |                               |
|               |                                    |            |          |                          |                       |                     |          | 1÷   |                                                        |                               |
|               |                                    |            |          |                          |                       |                     |          | Rav  |                                                        |                               |
|               |                                    |            |          |                          |                       |                     |          |      |                                                        |                               |
|               |                                    |            |          |                          |                       |                     |          |      |                                                        |                               |
|               |                                    |            |          |                          |                       |                     |          |      |                                                        |                               |
|               |                                    |            |          |                          |                       |                     |          |      |                                                        |                               |
| ľ             |                                    |            |          |                          |                       |                     |          |      |                                                        |                               |
|               | Requ                               | ired:      |          | Sets if parameter is req | luired                |                     | 1000     |      |                                                        |                               |
|               | Type:                              |            |          |                          |                       | -                   |          |      |                                                        |                               |
|               |                                    |            |          |                          |                       |                     |          |      |                                                        |                               |
|               | Optic                              | ons:       |          |                          |                       | Add.                |          |      |                                                        |                               |
| L 1           |                                    |            |          |                          |                       |                     |          |      |                                                        |                               |
| N             | /ledia                             | Type apr   | licatio  | n/ison 🔻 🖾 [             | Post QueryString      |                     |          |      |                                                        |                               |
|               |                                    | .)pe and   |          |                          |                       |                     | _        |      |                                                        |                               |
| 1             | т.                                 | OCHANNET.  |          | т                        |                       |                     |          |      |                                                        |                               |
|               | "11                                | NSTORE " : |          | 99".                     |                       |                     |          |      |                                                        |                               |
|               | "II                                | NINVDATE   | ": "2    | 0171126",                |                       |                     |          |      |                                                        |                               |
|               | "II                                | NINVNUM"   | : "00    | 0990000100022",          |                       |                     |          |      | Header                                                 | Value                         |
|               | "11                                | NTRNT":    | "01",    |                          |                       |                     |          |      | tent-Language                                          | en-US                         |
|               | "1                                 | NTRNAMT"   | : "20    | 0.00",                   |                       |                     |          | Dat  | 2                                                      | Sun, 10 Dec 2017 20:52:00 GMT |
|               | 1                                  | ATAAAFII"  | . c.     | 00                       |                       |                     |          | Cor  | tent-Length                                            | 0                             |
|               |                                    |            |          |                          |                       |                     |          | #sta | tus#                                                   | HTTP/1.1 201 Created          |
|               |                                    |            |          |                          |                       |                     |          | Cor  | nection                                                | close                         |
|               |                                    |            |          |                          |                       |                     |          | Sen  | er<br>Bu                                               | Apache<br>IDMA:               |
|               |                                    |            |          |                          |                       |                     |          | ^-P  | owered-by                                              | IDIVIT                        |
|               |                                    |            |          |                          |                       |                     |          |      |                                                        |                               |
|               |                                    |            |          |                          |                       |                     |          |      |                                                        |                               |
|               |                                    |            |          |                          |                       |                     |          |      |                                                        |                               |
|               |                                    |            |          |                          |                       |                     |          |      |                                                        |                               |
|               |                                    |            |          |                          |                       |                     |          |      |                                                        |                               |
| Au            | ith                                | Headers (( | )) Att   | achments (0) Represe     | ntations (1) JMS Head | lers JMS Property ( | ດ່       | F    | leaders (7) Attachments (0) SSL Info Representations ( | 1) Schema (conflicts) JMS (0) |
|               |                                    |            |          | contraction (o) meprese  | , stabilities         | sino i ropeny (     | - /      | _ Ľ  |                                                        | , (connect) ,                 |

## LAB 2 – TESTING THE WEB SERVICE – 'GETALL'

### • Create a new REST project.

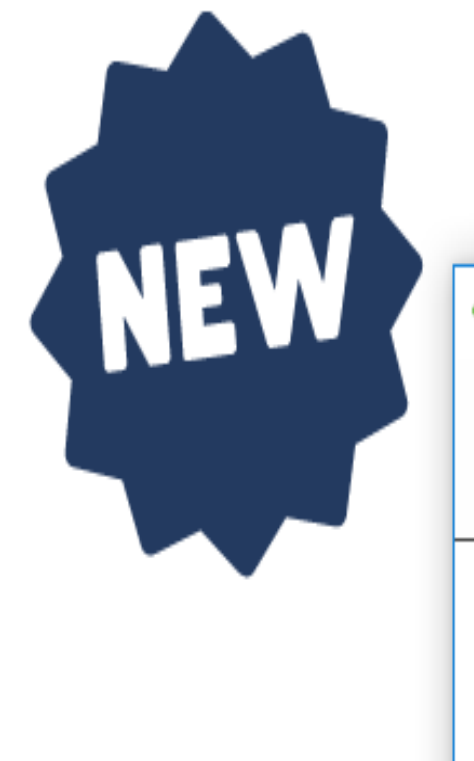

### SoapUI 5.4 Released!

SmartBear is excited to announce the newest version of SoapUI.

New REST Project

New REST Project

Creates a new REST Project in this workspace

URI:

http://10.2.5.250:10024/web/services/REST\_2\_ML/RT/00099/20171126

E NOTES

Import WADL...

## LAB 2 – TESTING THE WEB SERVICE – 'GETALL'

• Click the 'play' button, then check the JSON tab for output.

| 21   | Inclocated a second second sec |                   |       |                             |                |
|------|----------------------------------------------------------------------------------------------------|-------------------|-------|-----------------------------|----------------|
|      | Method Endpo                                                                                                    | int               | Re    | esource                     |                |
|      | GET 🔻 http:/                                                                                                    | /10.2.5.250:10024 | ∧     | web/services/REST_2_ML/RT/0 | 00099/20171126 |
| est  | + X 🕾 🖸 🔹 🔺                                                                                                    |                   |       | 0                           | WI             |
| Regu | Name                                                                                                    | Value             | Style | Level                       | X              |
| N    | -                                                                                                    |                   |       |                             | los            |
| R    | -                                                                                                    |                   |       |                             | ۲.             |
|      |                                                                                                    |                   |       |                             | 토              |
|      |                                                                                                    |                   |       |                             | wey            |
|      |                                                                                                    |                   |       |                             |                |
|      |                                                                                                    |                   |       |                             |                |
|      |                                                                                                    |                   |       |                             |                |
|      |                                                                                                    |                   |       |                             |                |
|      |                                                                                                    |                   |       |                             |                |
|      |                                                                                                    |                   |       |                             |                |
|      |                                                                                                    |                   |       |                             |                |

# LAB 2 – TESTING THE WEB SERVICE – 'GETALL'

| ŠŤ | Reque      | st 1        |                          |       |      |          |             |        |                           |            |
|----|------------|-------------|--------------------------|-------|------|----------|-------------|--------|---------------------------|------------|
|    | <b>N</b> . | Method      | Endpoint                 |       |      | Resource |             |        |                           | Parameters |
|    | <b>V</b>   | GET 👻       | http://10.2.5.250:10024  |       | -    | /web/ser | /ices/      | REST_2 | _ML/RT/00099/20171126     |            |
| Ħ  | цų         | • usia, 553 |                          |       |      |          | <u> </u>    |        |                           |            |
| Ű, | <u>T 0</u> | • <u></u>   | * •                      |       |      | <u> </u> | <b>*</b> ∥∑ | 10     | {                         |            |
|    |            | Name        | Value                    | Style | Leve | el 📗     | 5           | 2      | "INVOICESL_LENGTH": 3,    |            |
|    |            |             |                          |       |      |          | ١Ş          |        | "INVOICES": [             |            |
|    |            |             |                          |       |      |          |             | 40     | 1<br>"DCCUANNEL"- "DT"    |            |
| -  |            |             |                          |       |      |          | Ī           | 6      | "DSSTOPF"- "00099"        |            |
|    |            |             |                          |       |      |          | <u></u>     | 7      | "DSINUDATE" "20171126"    |            |
|    |            |             |                          |       |      |          | >           | 8      | "DSINVNUM" "000990000100  | 016".      |
|    |            |             |                          |       |      |          | Rav         | 9      | "DSTRNT": "01".           |            |
|    |            |             |                          |       |      |          |             | 10     | "DSTRNAMT": "200.00"      |            |
|    |            |             |                          |       |      |          |             | 11     | "DSTAXAMT": "6.00"        |            |
|    |            |             |                          |       |      |          |             | 12     | },                        |            |
|    |            |             |                          |       |      |          |             | 13 🖂   | ł                         |            |
|    |            |             |                          |       |      |          |             | 14     | "DSCHANNEL": "RT",        |            |
|    |            |             |                          |       |      |          |             | 15     | "DSSTORE": "00099",       |            |
|    |            |             |                          |       |      |          |             | 16     | "DSINVDATE": "20171126",  |            |
|    |            |             |                          |       |      |          |             | 17     | "DSINVNUM": "000990000100 | 017",      |
| l  |            |             |                          |       |      |          |             | 18     | "DSTRNT": "01",           |            |
| l  |            |             |                          |       |      |          |             | 19     | "DSTRNAMT": "210.00",     |            |
| l  |            |             |                          |       |      |          |             | 20     | "DSTAXAMT": "7.00"        |            |
| l  |            |             |                          |       |      |          |             | 21     | ł.                        |            |
|    |            |             |                          |       |      |          |             | 22     | i<br>udoctianist u., udru |            |
|    |            |             |                          |       |      |          |             | 24     | "DSCHANNEL": "KI",        |            |
|    |            |             |                          |       |      |          |             | 25     | "DSIGKE . 00055 .         |            |
|    |            |             |                          |       |      |          |             | 26     | "DSINVDATE . 201/1126 ,   | 022"       |
|    |            |             |                          |       |      |          |             | 27     | "DSTRNT": "01".           | ,          |
|    |            |             |                          |       |      |          |             | 28     | "DSTRNAMT": "200.00"      |            |
| L  |            |             |                          |       |      |          |             | 29     | "DSTAXAMT": "6.00"        |            |
| ľ  | ~ ~        |             |                          |       |      |          |             | 30     | }                         |            |
| 1  | D          |             | Soto if parameter is rea | uirad |      | -        |             |        | -                         |            |

Click 'Deploy New Service' or 'Deploy' button.
 <u>Mike Ws2 > Manage Deployed Services</u>

### Manage Deployed Services

Data current as of Dec 10, 2017 4:07:02 PM.

### Deployed services: 📀

|              | Service name | Status     | Туре      | Startup type | Service definition |
|--------------|--------------|------------|-----------|--------------|--------------------|
| $\mathbb{O}$ | ConvertTemp  | ■Running   | SOAP      | Automatic    | View WSDL          |
| $\odot$      | REST_1_ML    | Running    | REST      | Automatic    | 🗟 View Swagger     |
| ۲            | REST_2_ML    | Running    | REST      | Automatic    | View Swagger       |
| Deploy       | y Stop       | Properties | Uninstall | Refresh      |                    |

#### • Select 'REST' and click 'Next'.

mike ws2 > Manage Deployed Services > Deploy New Service

#### Deploy New Service

Specify Web service type - Step 1 of 9

Welcome to the Deploy New Service wizard. This wizard helps you externalize an IBM i program object as a Web service.

Specify Web service type: 🕗

() SOAP

A REST-based Web service exposes resources, where client requests are handled by resource methods and the format of messages that are exc

• Populate the library, ILE object name, and choose \*SRVPGM.

#### Deploy New Service

Specify Location of IBM i Program Object - Step 2 of 9

The IBM i object to be externalized as a Web service must be an existing ILE program (\*PGM) or service program (\*SRVPG

Specify the program object for the Web service.

Specify IBM i library and ILE program object name (Recommended)

You can specify the program object location by entering the name of the library that contains the program object, as well

Library name: mlarsen

- ILE Object name: Rest\_3\_ml

O Browse the integrated file system for the IBM i program object

Q

• Populate resource name and service description, then click 'Next'.

### Deploy New Service

Specify Name for Service - Step 3 of 9

The Web service to be externalized is a resource. The URI path template identifies matching patterns for incoming HTTP requests. Th further restrict what is allowed.

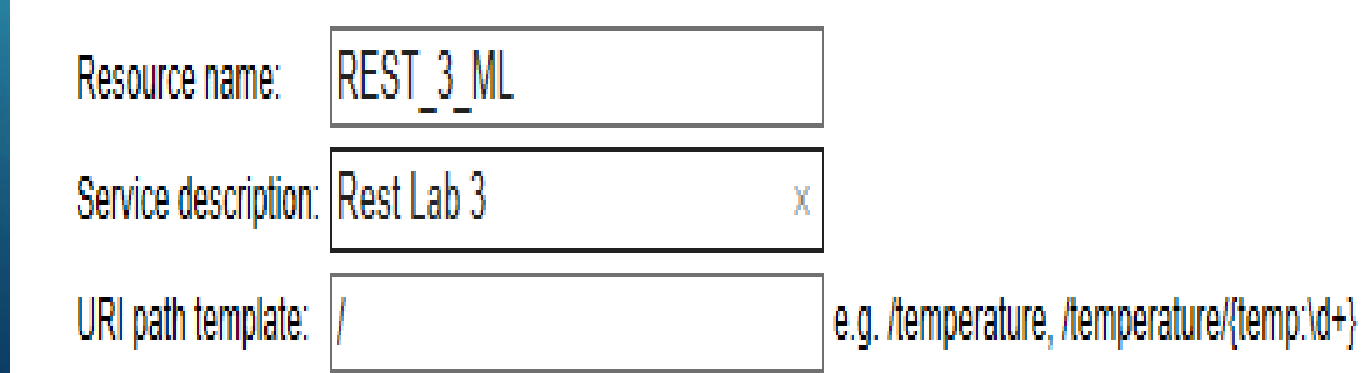

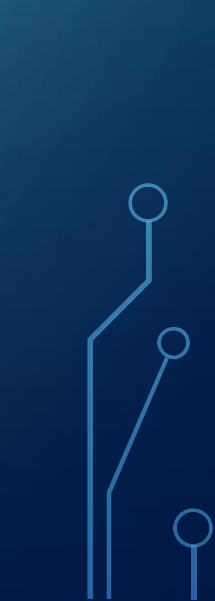

#### • Uncheck 'detect field lengths' and fill out per screen shot.

#### **Deploy New Service**

Select Export Procedures to Externalize as a Web Service - Step 4 of 9

Exported procedures are entry points to a program object and are mapped to Web service operations. A procedure is a set of self-containe more procedures. A program contains only one procedure.

The table below lists all the exported procedures found in the program object that can be externalized through this Web service. Expand the by clients and what is returned by the Web service.

Detect length fields

Use parameter name as element name for data structures

Export procedures: @

| Select                                          | Procedure name/Parameter name | Usage                   | Data type | Count |  |  |  |  |  |
|-------------------------------------------------|-------------------------------|-------------------------|-----------|-------|--|--|--|--|--|
| $\checkmark$                                    | ▼ DELETEINVOICE               |                         |           |       |  |  |  |  |  |
|                                                 | CHANNEL                       | input 🗸                 | char      |       |  |  |  |  |  |
|                                                 | STORE                         | input $\checkmark$      | char      |       |  |  |  |  |  |
|                                                 | INVDATE                       | input 🗸                 | char      |       |  |  |  |  |  |
|                                                 | INVOICENUMBER                 | input 🗸                 | char      |       |  |  |  |  |  |
|                                                 | HTTPSTATUS                    | output $\checkmark$     | int       |       |  |  |  |  |  |
|                                                 | HTTPHEADERS                   | output $\smallsetminus$ | char      | 10 ~  |  |  |  |  |  |
|                                                 | UPDATEINVOICE                 |                         |           |       |  |  |  |  |  |
|                                                 | UPINVOICE                     | input $\checkmark$      | struct    |       |  |  |  |  |  |
|                                                 | HTTPSTATUS                    | output $\checkmark$     | int       |       |  |  |  |  |  |
|                                                 | HTTPHEADERS                   | output $\checkmark$     | char      | 10 ~  |  |  |  |  |  |
| Select All Deselect All Expand All Collapse All |                               |                         |           |       |  |  |  |  |  |

#### • Populate the 'DeleteInvoice' method. Note The HTTP method is 'DELETE'.

#### Deploy New Service

Specify Resource Method Information - Step 5 of 9

Procedures are mapped to resource methods. Each resource method needs to be defined to handle client requests by mapping an HTTP request method to a re

#### Specify resource method information.

| Procedure name:                     | DELETEINVOICE            |      |        |
|-------------------------------------|--------------------------|------|--------|
| URI path template for resource:     | 1                        |      |        |
| HTTP request method:                | DELETE $\sim$            |      |        |
| URI path template for method:       | /{Channel:\w+}/{Store:\d | or ~ |        |
| HTTP response code output parameter | HTTPSTATUS $\vee$        |      |        |
| HTTP header array output parameter: | HTTPHEADERS $\lor$       |      |        |
| Allowed input media types:          | *ALL                     | or   | $\sim$ |
| Returned output media types:        | *JSON                    | or   | $\sim$ |
| Whether to wrap input parameters:   |                          |      |        |

O Wrap input parameters

Do not wrap input parameters

Input parameter mappings:

| Parameter name | Data type | Input source             | Identifier                     | Default Value |
|----------------|-----------|--------------------------|--------------------------------|---------------|
| CHANNEL        | char      | *PATH_PARAM $\vee$       | Channel $\checkmark$           | *NONE or V    |
| STORE          | char      | *PATH_PARAM $\checkmark$ | Store ~                        | *NONE or V    |
| INVDATE        | char      | *PATH_PARAM $\lor$       | InvDate ~                      | *NONE or V    |
| INVOICENUMBER  | char      | *PATH_PARAM $\lor$       | InvoiceNumber $\smallsetminus$ | *NONE or V    |

#### • Populate the 'UpdateInvoice' method. Note The HTTP method is 'PUT'.

#### **Deploy New Service**

Specify Resource Method Information - Step 5 of 9

Procedures are mapped to resource methods. Each resource method needs to be defined to handle client requests by mapping an HTTP reques

#### Specify resource method information.

| URI path template for resource: /<br>HTTP request method: PUT ~ |        |
|-----------------------------------------------------------------|--------|
| HTTP request method: PUT V                                      |        |
|                                                                 |        |
| URI path template for method: *NONE or V                        |        |
| HTTP response code output parameter: HTTPSTATUS 🗸               |        |
| HTTP header array output parameter: HTTPHEADERS V               |        |
| Allowed input media types: *JSON or                             | $\sim$ |
| Returned output media types: *JSON or                           | $\sim$ |
| Whether to wrap input parameters:                               |        |
| O Wrap input parameters                                         |        |
| Do not wrap input parameters                                    |        |
| Input parameter mappings:                                       |        |
| Parameter name Data type Input source Identifier Default        | /alue  |
| UPINVOICE struct *NONE                                          |        |

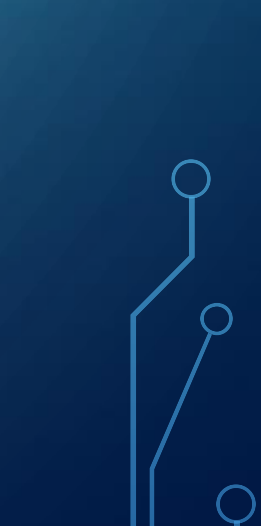

Q

### • Click 'Next'.

### **Deploy New Service**

Specify User ID for this Service - Step 6 of 9

The service requires an IBM i user ID to run the program object that contains the Web service business logic.

Specify User ID for this Service: Use server's user ID

The server's user ID must have the necessary authority to this program object and any other additional program objects.

O Specify an existing user ID

### • Click 'Next'.

### **Deploy New Service**

Specify Library List - Step 7 of 9

The functionality of the IBM i program you want to externalize as a Web service may depend upon other IBM i programs in the system. Specify all I used.

Specify library list position for this Web service:

- $\Omega$  Insert libraries in front of user library portion of the library list
- Insert libraries at the end of user library portion of the library list

Library list entries: 3

Library name

MLARSEN

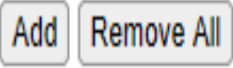

#### • Click 'Next'.

#### **Deploy New Service**

Specify Transport Information to Be Passed - Step 8 of 9

Specify transport information to be passed to the web service implementation code.

#### Information to be passed to web service implementation code 3

#### Specify Transport Metadata:

| Transport Metadata |
|--------------------|
| QUERY_STRING       |
| REMOTE_ADDR        |
| REMOTE_USER        |
| REQUEST_METHOD     |
| REQUEST_URI        |
| REQUEST_URL        |
| SERVER NAME        |

SERVER\_PORT

#### Specify HTTP Headers:

HTTP Headers There are no entries for this table.

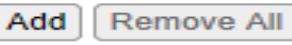

### • Click 'Finish'.

#### **Deploy New Service**

Summary - Step 9 of 9

When you click Finish the web service is deployed.

Service Methods Request Information

| Resource name:            | REST_3_ML                                    |
|---------------------------|----------------------------------------------|
| Resource description:     | Rest Lab 3                                   |
| Service install path :    | /www/mike_ws2/webservices/services/REST_3_ML |
| URI path template:        | 1                                            |
| User ID for service:      | *SERVER (MLARSEN)                            |
| Program:                  | /QSYS.LIB/MLARSEN.LIB/REST_3_ML.SRVPGM       |
| Library list for service: | MLARSEN                                      |

### Manage Deployed Services

Data current as of Dec 10, 2017 4:28:02 PM.

Deployed services: 📀

|           | Service name | Status     | Туре      | Startup type | Service definition |
|-----------|--------------|------------|-----------|--------------|--------------------|
| $\square$ | ConvertTemp  | SRunning   | SOAP      | Automatic    | View WSDL          |
| $\odot$   | REST_1_ML    | SRunning   | REST      | Automatic    | 🗟 View Swagger     |
| 0         | REST_2_ML    | SRunning   | REST      | Automatic    | 🗟 View Swagger     |
| ۲         | REST_3_ML    | SRunning   | REST      | Automatic    | 🗟 View Swagger     |
| Deploy    | y Stop I     | Properties | Uninstall | Refresh      |                    |

• Launch SoapUi and create a new REST project.

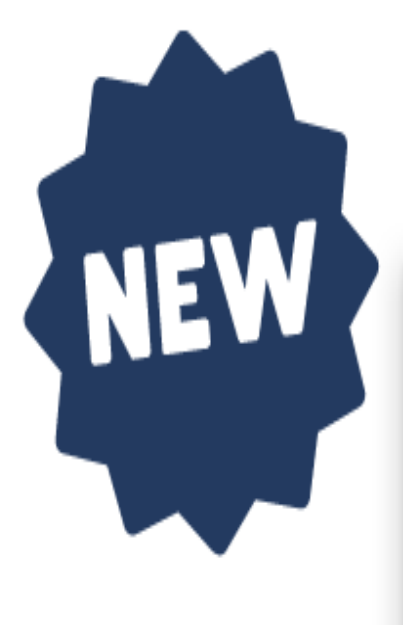

### SoapUI 5.4 Released!

SmartBear is excited to announce the newest version of SoapUI.

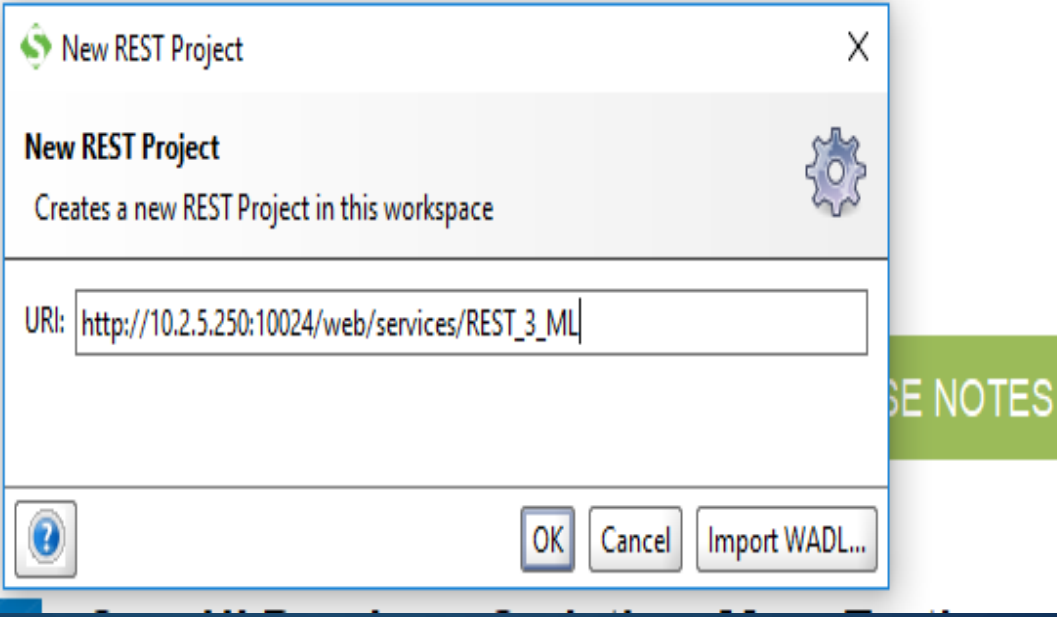

• Update Amount and Tax Amount on Invoice '000990000100022'.

| 🐻 SELECT * F   | SELECT * FROM mlarsen.Sales_History |                   |                |                 |               |                     |                     |           |               |  |  |  |  |
|----------------|-------------------------------------|-------------------|----------------|-----------------|---------------|---------------------|---------------------|-----------|---------------|--|--|--|--|
| File Edit View |                                     |                   |                |                 |               |                     |                     |           |               |  |  |  |  |
| SH_CHANNEL     | SH_STORE                            | SH_INVOICECENTURY | SH_INVOICEYEAR | SH_INVOICEMONTH | SH_INVOICEDAY | SH_INVOICENUMBER    | SH_TRANSACTION_TYPE | SH_AMOUNT | SH_TAX_AMOUNT |  |  |  |  |
| RT             | 99                                  | 20                | 17             | 11              | . 2           | 6 000990000 1000 16 | 01                  | 200.00    | 6.00          |  |  |  |  |
| RT             | 99                                  | 20                | 17             | 11              | . 2           | 6 000990000 1000 17 | 01                  | 210.00    | 7.00          |  |  |  |  |
| RT             | 99                                  | 20                | 17             | 11              | . 2           | 6 000990000 100022  | 01                  | 200.00    | 6.00          |  |  |  |  |

C

• Populate the JSON document and execute the Web Service.

|    | R E<br>S T | Request 1                                                                                                    |              |           |          |   |              |  |
|----|------------|----------------------------------------------------------------------------------------------------|--------------|-----------|----------|---|--------------|--|
| Γ. |            | Method Endp                                                                                                    | oint         |           | Resource |   |              |  |
| Ľ  |            | PUT - http                                                                                                    | ML           |           |          |   |              |  |
| ſ  | lest       | + × 🜇 🖸 🔹 💊                                                                                                    |              |           | 0        | 5 | ЯL           |  |
|    | Reg        | Name                                                                                                    | Value        | Style     | Level    |   | NX           |  |
|    | Raw        | Required:     Sets       Type:     Options:       Options:     Image: Sets       Media Type application/iso     Image: Sets       Image: Sets     Image: Sets       Image: Sets | n v Post Que | eryString |          |   | Raw HTML JSO |  |

### • Check the Headers tab for the result.

| Request 1 |                                    |        |            |       |                          |                  |       |          |          |                   |                              |
|-----------|------------------------------------|--------|------------|-------|--------------------------|------------------|-------|----------|----------|-------------------|------------------------------|
|           |                                    | N      | Method     | E     | ndpoint                  |                  |       | Reso     | urce     | 2                 | Parameters                   |
|           | PUT V http://10.2.5.250:10024 V /w |        |            |       |                          |                  |       |          | b/sen    | rvices/REST_3_ML  |                              |
| (+        |                                    | ~      | URLA STO   |       |                          |                  |       |          |          |                   |                              |
| Les       | -                                  | · ~    | <u> </u>   |       | ^                        |                  |       | <u> </u> | Σ        | 1                 |                              |
| Ĕ         |                                    |        | Name       |       | Value                    | Style            | Level |          |          |                   |                              |
|           | <u> </u>                           |        |            |       |                          |                  |       |          | 6        |                   |                              |
| ME?       |                                    |        |            |       |                          |                  |       |          | <u> </u> | _                 |                              |
|           |                                    |        |            |       |                          |                  |       |          | ₹        |                   |                              |
|           |                                    |        |            |       |                          |                  |       |          | Ē        |                   |                              |
|           |                                    |        |            |       |                          |                  |       |          |          |                   |                              |
|           |                                    |        |            |       |                          |                  |       |          | NP2      |                   |                              |
|           |                                    |        |            |       |                          |                  |       |          |          |                   |                              |
|           |                                    |        |            |       |                          |                  |       |          |          |                   |                              |
|           |                                    |        |            |       |                          |                  |       |          |          |                   |                              |
|           |                                    |        |            |       |                          |                  |       |          |          |                   |                              |
|           |                                    |        |            |       |                          |                  |       |          |          |                   |                              |
|           | <u> </u>                           | -      |            |       |                          |                  |       |          |          |                   |                              |
|           | Re                                 | quire  | d:         |       | Sets if parameter is req | quired           |       | 1000     |          |                   |                              |
|           | Tv                                 | ne     |            |       |                          |                  | -     |          |          |                   |                              |
|           | .,                                 | per    |            |       |                          |                  |       |          |          |                   |                              |
|           | Op                                 | otions | 8          |       |                          |                  | Add   |          |          |                   |                              |
|           | L                                  |        |            |       |                          |                  |       | -        |          |                   |                              |
|           | ~~                                 | •      |            |       |                          |                  |       |          |          |                   |                              |
|           | Me                                 | dia Ty | /pe applic | atior | i/ison 💌 🔯               | Post QueryString |       |          |          |                   |                              |
|           | {                                  |        |            |       |                          |                  |       |          |          |                   |                              |
|           | ·                                  | "UPC   | HANNEL":   | "R    | r",                      |                  |       |          |          |                   |                              |
|           | ·                                  | "UPS   | TORE": '   | 000   | 99",                     |                  |       |          |          |                   |                              |
|           | <u>'</u>                           | "UPI   | NVDATE":   | "2    | 0171126",                |                  |       |          |          |                   |                              |
|           | '                                  | "UPI   | NVNUM" :   | "00   | 0990000100022",          |                  |       |          |          | Header            | Value                        |
|           |                                    | "UPT   | RANTYPE'   | : "   | 01",                     |                  |       |          | Cont     | ntent-l anguage   | en-US                        |
|           |                                    | "UPT   | RANAMT":   | "9    | 99.00",                  |                  |       |          | Date     | e                 | Sun 10 Dec 2017 21:42:55 GMT |
|           | Ι, ΄                               | -OFT   | AXAMI":    | 91    | 3.33"                    |                  |       |          | Cont     | -<br>ntent-Length | 0                            |
|           | 1                                  |        |            |       |                          |                  |       |          | #stat    | atus#             | HTTP/1.1 204 No Content      |
|           |                                    |        |            |       |                          |                  |       |          | Con      | nnection          | close                        |
|           |                                    |        |            |       |                          |                  |       |          | Serve    | ver               | Apache                       |
|           |                                    |        |            |       |                          |                  |       |          | X-Po     | 'owered-By        | IBM i                        |

• Query the Sales History table to see the update.

| 🐻 SELECT * F   | SELECT * FROM mlarsen.Sales_History |                   |                |                 |               |                     |                     |           |               |  |  |  |  |
|----------------|-------------------------------------|-------------------|----------------|-----------------|---------------|---------------------|---------------------|-----------|---------------|--|--|--|--|
| File Edit View |                                     |                   |                |                 |               |                     |                     |           |               |  |  |  |  |
| SH_CHANNEL     | SH_STORE                            | SH_INVOICECENTURY | SH_INVOICEYEAR | SH_INVOICEMONTH | SH_INVOICEDAY | SH_INVOICENUMBER    | SH_TRANSACTION_TYPE | SH_AMOUNT | SH_TAX_AMOUNT |  |  |  |  |
| RT             | 99                                  | 20                | 17             | 11              | 26            | 5 000990000 1000 16 | 01                  | 200.00    | 6.00          |  |  |  |  |
| RT             | 99                                  | 20                | 17             | 11              | . 26          | 5 000990000 1000 17 | 01                  | 210.00    | 7.00          |  |  |  |  |
| RT             | 99                                  | 20                | 17             | 11              | 26            | 5 000990000 100022  | 01                  | 999.00    | 99.99         |  |  |  |  |

• Launch SoapUi and create a new REST project.

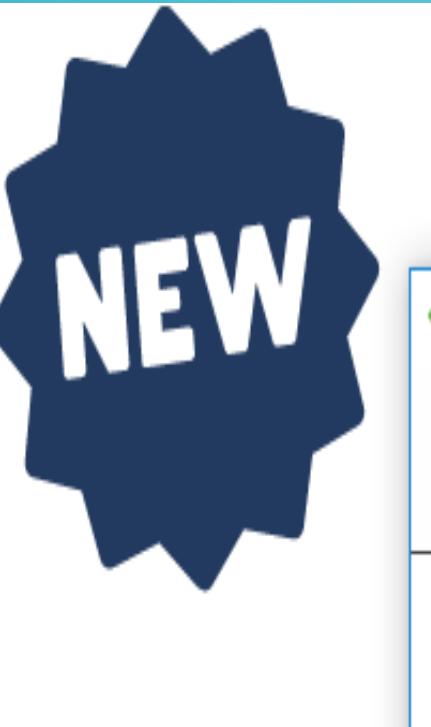

### SoapUI 5.4 Released!

SmartBear is excited to announce the newest version of SoapUI.

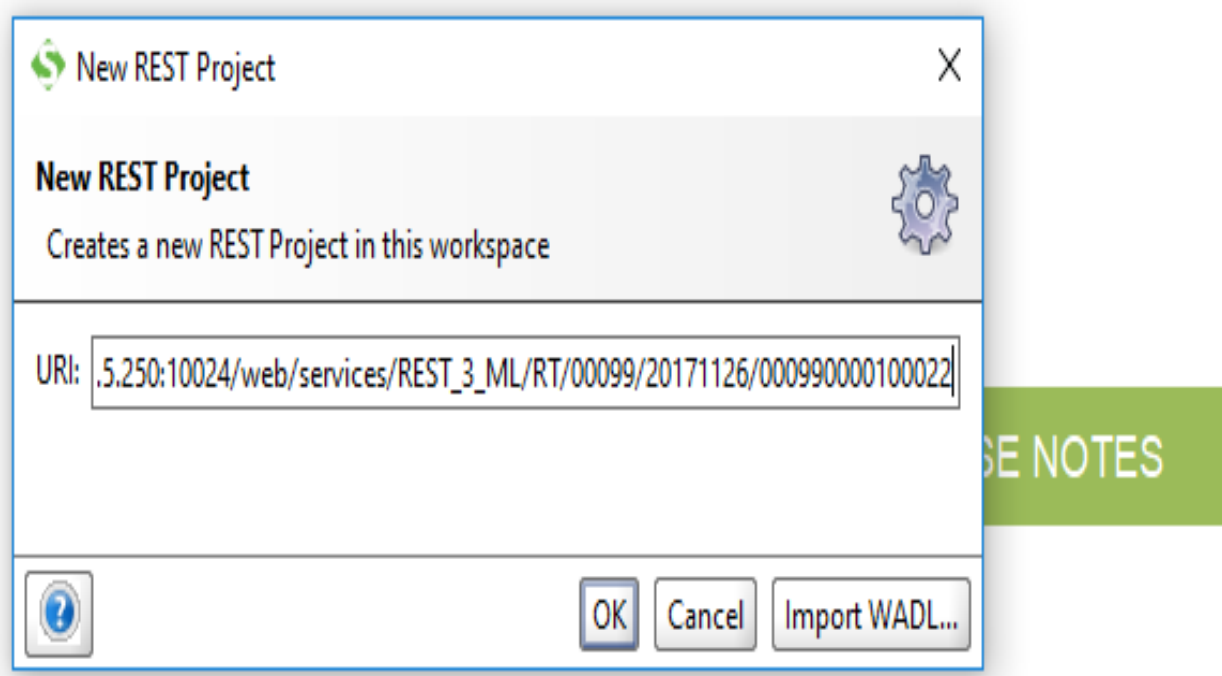

• Change the method to 'DELETE' and click the 'Play' button.

| R E<br>S T | Request 1        |             |                          |            |         |                         |       |       |                     |
|------------|------------------|-------------|--------------------------|------------|---------|-------------------------|-------|-------|---------------------|
|            | Method           | Endpo       | pint                     |            | Resourc | e                       |       |       |                     |
|            | DELETE           | http://     | //10.2.5.250:10024       | -          | /web/s  | ervices/REST_3_ML/RT/00 | 099/2 | 20171 | 126/000990000100022 |
| lest       | +× 🗠 🖸           | × ^         |                          |            |         | (                       | 2     | R .   |                     |
| Requ       | Name             |             | Value                    | Style      |         | Level                   |       | ×     |                     |
| W          |                  |             |                          |            |         |                         |       | ISOL  |                     |
| R.         |                  |             |                          |            |         |                         |       | ۲     |                     |
|            |                  |             |                          |            |         |                         |       | Ē     |                     |
|            |                  |             |                          |            |         |                         |       | WE    |                     |
|            |                  |             |                          |            |         |                         |       |       |                     |
|            |                  |             |                          |            |         |                         |       |       |                     |
|            | ~~               |             |                          |            |         |                         |       |       |                     |
|            | Required:        | Sets        | if parameter is required |            |         |                         | -     |       |                     |
|            | Туре:            |             |                          |            | Ŧ       |                         | 22    |       |                     |
|            | Ontions:         |             |                          |            | Add     |                         |       |       |                     |
|            | ▲¥               |             |                          |            |         |                         | •     |       |                     |
|            | Media Type appli | cation/isor | n 🔻 🖸 🗌 Post Qu          | ieryString |         |                         |       |       |                     |
|            |                  |             |                          |            |         |                         |       |       |                     |
### LAB 3 – TESTING THE WEB SERVICE – 'DELETEINVOICE'

#### • Click on the 'Headers' tab to check the result.

| st Request 1 |                 |                                        |                  |                                   |                                        |                     |            |  |  |  |  |  |
|--------------|-----------------|----------------------------------------|------------------|-----------------------------------|----------------------------------------|---------------------|------------|--|--|--|--|--|
|              | Method          | Endpoint                               |                  | Resource                          |                                        |                     | Parameters |  |  |  |  |  |
|              | DELETE          | <ul> <li>http://10.2.5.250:</li> </ul> | 10024            | <ul> <li>/web/services</li> </ul> | /REST_3_ML/RT/00099/20171126/0009900   | 161                 |            |  |  |  |  |  |
| t            | + ¥ 🗤 🖸         |                                        |                  |                                   | \$e                                    |                     |            |  |  |  |  |  |
| - Be         |                 |                                        | <u></u>          |                                   | X                                      |                     |            |  |  |  |  |  |
| a a          | Name            | Value                                  | Style            | Level                             | N                                      |                     |            |  |  |  |  |  |
| ME           |                 |                                        |                  |                                   | NSL .                                  |                     |            |  |  |  |  |  |
| ~            |                 |                                        |                  |                                   | AL AL                                  |                     |            |  |  |  |  |  |
|              |                 |                                        |                  |                                   |                                        |                     |            |  |  |  |  |  |
|              |                 |                                        |                  |                                   | 3                                      |                     |            |  |  |  |  |  |
|              |                 |                                        |                  |                                   | Ra                                     |                     |            |  |  |  |  |  |
|              |                 |                                        |                  |                                   |                                        |                     |            |  |  |  |  |  |
|              |                 |                                        |                  |                                   |                                        |                     |            |  |  |  |  |  |
| l            | ~~              |                                        |                  |                                   |                                        |                     |            |  |  |  |  |  |
|              | Required        | Sets if naramete                       | r is required    | <b>^</b>                          |                                        |                     |            |  |  |  |  |  |
|              | -               |                                        | - is required    | 89                                |                                        |                     |            |  |  |  |  |  |
|              | Type:           |                                        |                  | <b></b>                           |                                        |                     |            |  |  |  |  |  |
|              | Options:        |                                        | 10000001         |                                   |                                        |                     |            |  |  |  |  |  |
|              | 1<br>^¥         |                                        | 0000000          | •                                 |                                        |                     |            |  |  |  |  |  |
|              | Media Type appl | ication/ison                           | Post QueryString |                                   |                                        |                     |            |  |  |  |  |  |
| l r          |                 |                                        |                  |                                   |                                        |                     |            |  |  |  |  |  |
|              |                 |                                        |                  |                                   |                                        |                     |            |  |  |  |  |  |
|              |                 |                                        |                  |                                   |                                        |                     |            |  |  |  |  |  |
|              |                 |                                        |                  |                                   |                                        |                     |            |  |  |  |  |  |
|              |                 |                                        |                  |                                   | Content-Language                       | en-115              | Value      |  |  |  |  |  |
|              |                 |                                        |                  |                                   | Date                                   | c 2017 21:55:18 GMT |            |  |  |  |  |  |
|              |                 |                                        |                  |                                   | Content-Length                         |                     |            |  |  |  |  |  |
|              |                 |                                        |                  |                                   | #status#                               | 204 No Content      |            |  |  |  |  |  |
|              |                 |                                        |                  |                                   | Connection                             |                     |            |  |  |  |  |  |
|              |                 |                                        |                  |                                   | X-Powered-By                           |                     |            |  |  |  |  |  |
|              |                 |                                        |                  |                                   | ······································ |                     |            |  |  |  |  |  |

/ ^

### LAB 3 – TESTING THE WEB SERVICE – 'DELETEINVOICE'

• Run a query in ACS to make sure the invoice was deleted.

SELECT \* FROM mlarsen.Sales\_History

File Edit View

| SH_CHANNEL | SH_STORE | SH_INVOICECENTURY | SH_INVOICEYEAR | SH_INVOICEMONTH | SH_INVOICEDAY | SH_INVOICENUMBER | SH_TRANSACTION_TYPE | SH_AMOUNT | SH_TAX_AMOUNT |
|------------|----------|-------------------|----------------|-----------------|---------------|------------------|---------------------|-----------|---------------|
| RT         | 99       | 20                | 17             | 11              | 26            | 000990000100016  | 01                  | 200.00    | 6.00          |
| RT         | 99       | 20                | 17             | 11              | 26            | 000990000100017  | 01                  | 210.00    | 7.00          |

## Questions or comments?

# Thank you!